James Witts - S14139866 Ahmed Ismail - S15120305 Cheng Jiacheng - S16153760

# CMP6203 - Cloud Computing: AWS Report

This report describes **six** main stages in a project using *Amazon Web Services (AWS)* from initial development on a local machine through deployment, testing and concluding with some remarks for further development

## STAGE ONE: Local development

To start with we developed our application on a windows 8 laptop using XAMPP Lamp stack from Bitnami that uses a MySQL database running on port 3306. The application is a php web app that allows a user to insert data into one of three different tables; users, bookmarks or tags. The default engine for the MySQL database is MyISAM. In the future it might be better to changes this to Innodb since the "tags" table we created uses a foreign key dependent on user data, which will be replaced in Innodb by a unique identifier when running from an Amazon RDS MySQL database.

## STAGE TWO: Deployment - North California region

When moving the XAMPP stack to Amazon we first prepared all the resources we needed by using a CloudFormation stack template which we made in CloudFormation Designer by merging two existing templates together from two different sources. One came from a git repository and the other a sample template provided by CloudFormation Designer. When merging the two together the workflow was mostly trial and error and we eventually got a stack that created most of the resources we needed.

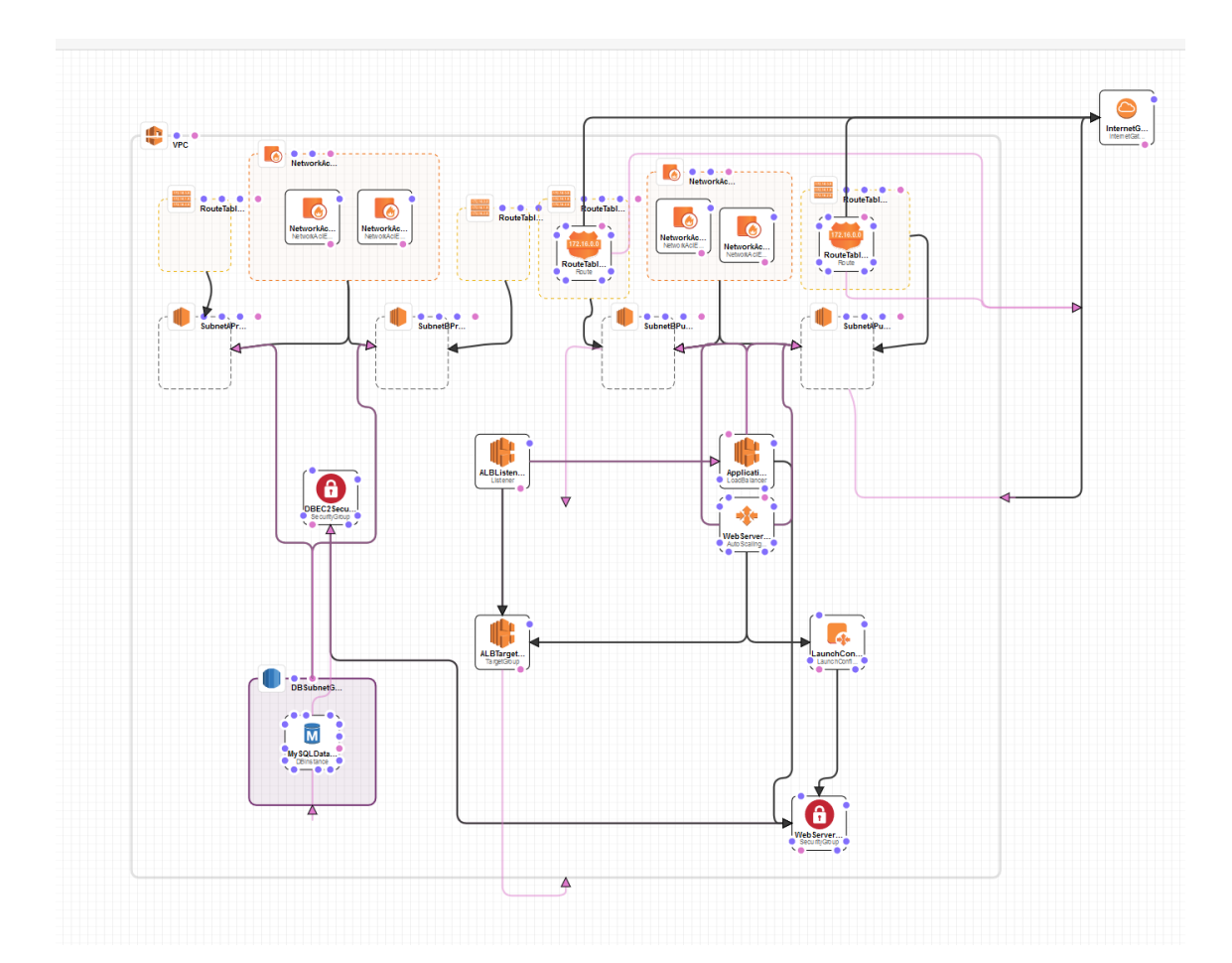

A schematic overview of the full design in given in Appendix I.

The following diagram shows the output from creating a stack using the *Cloudformation* tool:

| U Clo                          | udFormation     | <ul> <li>Stacks</li> </ul> |           |                 |                                       |             |              |               |                    |           |                                                                                                  |
|--------------------------------|-----------------|----------------------------|-----------|-----------------|---------------------------------------|-------------|--------------|---------------|--------------------|-----------|--------------------------------------------------------------------------------------------------|
| Oronto P                       | took - As       | tions -                    | Docian to | mplato          |                                       |             |              |               |                    |           |                                                                                                  |
| Create S                       |                 | alons •                    | Designite | mpiate          |                                       |             |              |               |                    |           |                                                                                                  |
| Filter: A                      | Active - By Sta | ack Name                   |           |                 |                                       |             |              |               |                    |           |                                                                                                  |
| Stack Name Created Time Status |                 |                            |           | tus             |                                       | Description |              |               |                    |           |                                                                                                  |
| Aws                            | CloudCompStac   | kNorthCv2                  | 2         | 2018-05-16 01:0 | 00:49 UTC+0100                        | CR          | EATE_COMPLE  | TE \          | /PC: public and    | d private | te subnets in two availability zones, a cloudonaut.io template modified by James Ahmed Jiacheng. |
| -                              |                 |                            |           |                 |                                       |             |              | 1             |                    |           |                                                                                                  |
| Overvie                        | w Outputs       | Resources                  | Events    | Template        | Parameters                            | Tags        | Stack Policy | Change        | Sets Rollb         | ack Tri   | iggers                                                                                           |
| Filter by:                     | Status - Se     | arch events                |           |                 |                                       |             |              |               |                    |           |                                                                                                  |
| 2018-05-16                     | 6               | Status                     |           | Туре            |                                       |             |              | Logical ID    |                    | S         | Status Reason                                                                                    |
| 01:17:                         | 39 UTC+0100     | CREATE_COMPL               | ETE       | AWS::           | CloudFormation::S                     | tack        |              | AwsCloudCo    | mpStackNorthC      | Cv2       |                                                                                                  |
| 01:17:                         | 32 UTC+0100     | CREATE_COMPI               | ETE       | AWS::           | RDS::DBInstance                       |             |              | MySQLDatat    | ase                |           |                                                                                                  |
| 01:03:4                        | 44 UTC+0100     | CREATE_COMPL               | ETE.      | AWS::           | ElasticLoadBaland                     | ingV2::Li   | stener       | ALBListener   |                    |           |                                                                                                  |
| 01:03:4                        | 43 UTC+0100     | CREATE_IN_PRO              | OGRESS    | AWS::           | ElasticLoadBaland                     | ingV2::Li   | stener       | ALBListener   |                    | R         | Resource creation Initiated                                                                      |
| 01:03:4                        | 43 UTC+0100     | CREATE_IN_PRO              | GRESS     | AWS             | ElasticLoadBalanc                     | ingV2::Li   | stener       | ALBListener   |                    |           |                                                                                                  |
| 01:03:                         | 39 UTC+0100     | CREATE_COMPI               | ETE       | AWS::           | ElasticLoadBalanc                     | ingV2::Lo   | badBalancer  | ApplicationLo | adBalancer         |           |                                                                                                  |
| 01:01:8                        | 54 UTC+0100     | CREATE_COMPI               | ETE.      | AWS             | EC2::SubnetRoute                      | TableAss    | sociation    | RouteTableA   | ssociationAPub     | olic      |                                                                                                  |
| 01:01:8                        | 53 UTC+0100     | CREATE_COMPI               | ETE       | AWS             | EC2::SubnetNetwo                      | rkAclAss    | ociation     | SubnetNetwo   | rkAclAssociatio    | onB       |                                                                                                  |
|                                |                 |                            |           |                 |                                       |             |              | Public        |                    |           |                                                                                                  |
| • 01:01:                       | 53 UTC+0100     | CREATE_COMPI               | ETE       | AWS::           | EC2::SubnetNetwo                      | rkAclAss    | ociation     | SubnetNetwo   | rkAclAssociatio    | onA       |                                                                                                  |
|                                |                 |                            |           |                 |                                       |             |              | Private       |                    |           |                                                                                                  |
| • 01:01:                       | 53 UTC+0100     | CREATE_COMPI               | ETE       | AWS::           | AWS::EC2::SubnetRouteTableAssociation |             | sociation    | RouteTableA   | ssociationBPub     | blic      |                                                                                                  |
| • 01:01:                       | 52 UTC+0100     | CREATE_COMPI               | ETE.      | AWS::           | AWS::EC2::SubnetRouteTableAssociation |             | sociation    | RouteTableA   | ssociationBPriv    | vate      |                                                                                                  |
| 01:01:8                        | 52 UTC+0100     | CREATE_COMPI               | ETE       | AWS::           | EC2::SubnetRoute                      | TableAss    | sociation    | RouteTableA   | ssociationAPriv    | vate      |                                                                                                  |
| • 01:01:8                      | 52 UTC+0100     | CREATE_COMPI               | ETE       | AWS::           | EC2::SubnetNetwo                      | orkAcIAss   | ociation     | SubnetNetwo   | rkAclAssociatio    | onB       |                                                                                                  |
|                                | E4 UTO - 0400   | ODEATE COMP                | CTC.      |                 | E C Cucha a Miature                   |             | a sintian    | Private       |                    |           |                                                                                                  |
| • 01.01.;                      | 51 01C+0100     | CREATE_COMPI               | EIE       | AWS             | EC2Subhetivetwo                       | IKACIASS    | ociation     | Public        | RACIASSOCIALIO     | AIIC      |                                                                                                  |
| 01:01:                         | 50 UTC+0100     | CREATE COMPL               | ETE       | AMS             | EC2: Poute                            |             |              | PouteTableP   | ublicInternetRo    | ute       |                                                                                                  |
| <ul> <li>01:01:4</li> </ul>    | 50 UTC+0100     | CREATE COMPI               | ETE       | AWS             | EC2::Route                            |             |              | RouteTableP   | ublic Binternet®   | Pout      |                                                                                                  |
| 01.01.                         |                 | one ne_oomn                |           | /110.           | 202                                   |             |              | e             | abilebiliteriterit | tour      |                                                                                                  |
| 01:01%                         | 43 UTC+0100     | CREATE IN PRO              | GRESS     | AWS             | RDS: DBinstance                       |             |              | MySQI Datat   | ase                | R         | Resource creation Initiated                                                                      |
| 01:01:4                        | 42 UTC+0100     | CREATE IN PRO              |           | AWS             | RDS::DBInstance                       |             |              | MySQLDatat    | ase                |           |                                                                                                  |
| • 01:01:0                      | 39 UTC+0100     | CREATE COMPI               | ETE       | AWS             | AutoScaling::Auto                     | ScalingGr   | roup         | WebServerG    | roup               |           |                                                                                                  |
| • 01:01:3                      | 39 UTC+0100     | CREATE IN PRO              | GRESS     | AWS             | EC2::SubnetRoute                      | TableAss    | sociation    | RouteTableA   | ssociationAPub     | blic R    | Resource creation Initiated                                                                      |
| 01:01:                         | 38 UTC+0100     | CREATE IN PRO              | GRESS     | AWS::           | AutoScaling::Auto                     | ScalingGr   | roup         | WebServerG    | roup               | R         | Resource creation Initiated                                                                      |
| • 01:01:3                      | 38 UTC+0100     | CREATE IN PRO              | GRESS     | AWS::           | EC2::SubnetRoute                      | TableAss    | sociation    | RouteTableA   | ssociationAPub     | olic      |                                                                                                  |
| • 01:01:3                      | 38 UTC+0100     | CREATE IN PRO              | GRESS     | AWS::           | EC2::SubnetNetwo                      | rkAcIAss    | ociation     | SubnetNetwo   | rkAclAssociatio    | onB R     | Resource creation Initiated                                                                      |
|                                |                 |                            |           |                 |                                       |             |              | Public        |                    |           |                                                                                                  |
| 01:01:                         | 38 UTC+0100     | CREATE_COMPI               | ETE       | AWS::           | RDS::DBSubnetG                        | oup         |              | DBSubnetGr    | oup                |           |                                                                                                  |
| 01:01:                         | 37 UTC+0100     | CREATE_IN_PRO              | GRESS     | AWS::           | ElasticLoadBaland                     | ingV2::Lo   | oadBalancer  | ApplicationLo | adBalancer         | R         | Resource creation Initiated                                                                      |
| 01:01:                         | 37 UTC+0100     | CREATE_IN_PRO              | GRESS     | AWS::           | EC2::SubnetRoute                      | TableAss    | sociation    | RouteTableA   | ssociationBPub     | blic R    | Resource creation Initiated                                                                      |
| 01:01:                         | 37 UTC+0100     | CREATE_IN_PRO              | GRESS     | AWS::           | EC2::SubnetNetwo                      | rkAcIAss    | ociation     | SubnetNetwo   | rkAclAssociatio    | onB       |                                                                                                  |
|                                |                 |                            |           |                 |                                       |             |              | Public        |                    |           |                                                                                                  |
| • 01:01:3                      | 37 UTC+0100     | CREATE_IN_PRO              | GRESS     | AWS             | AutoScaling::Auto                     | ScalingGr   | roup         | WebServerG    | roup               |           |                                                                                                  |
| • 01:01:3                      | 37 UTC+0100     | CREATE_IN_PRO              | GRESS     | AWS::           | RDS::DBSubnetG                        | oup         |              | DBSubnetGr    | oup                | R         | Resource creation Initiated                                                                      |
| • 01:01:3                      | 37 UTC+0100     | CREATE_IN_PRO              | GRESS     | AWS::           | EC2::SubnetNetwo                      | rkAcIAss    | ociation     | SubnetNetwo   | rkAclAssociatio    | onA R     | Resource creation initiated                                                                      |
|                                |                 |                            |           |                 |                                       |             |              | Private       |                    |           |                                                                                                  |
| 01:01:                         | 37 UTC+0100     | CREATE_IN_PRO              | GRESS     | AWS::           | EC2::SubnetRoute                      | TableAss    | sociation    | RouteTableA   | ssociationBPriv    | vate R    | Resource creation Initiated                                                                      |
| 01:01:3                        | 37 UTC+0100     | CREATE_IN_PRO              | GRESS     | AWS             | ElasticLoadBaland                     | ingV2::Lo   | oadBalancer  | ApplicationLo | adBalancer         |           |                                                                                                  |

The following modifications were made after cloudformation stack completion from the *AWS console*:

### Security

- Added the inbound rule on webservers from port 3306 for the DBEC2SecurityGroup
- Modified DBInstance to the DBEC2SecurityGroup and removed the default one.
- DBEC2SecurityGroup ingress rule to allow all trafic from webservers. (to get it to work)

## S3 storage

- Created an s3 bucket in the current region
- Moved the "bcu.jpg" into the S3 bucket.
- Gave read-only permissions for the public for the "bcu.jpg" image.

| aws Services - Resource        | Groups 🗸 🔸             |                    | 众 junderscore ▾                                                           | Global 👻 Support 👻             |
|--------------------------------|------------------------|--------------------|---------------------------------------------------------------------------|--------------------------------|
| Amazon S3 > awscloudcompbucket | v2                     |                    |                                                                           |                                |
| bcu.jpg Latest version -       |                        |                    |                                                                           |                                |
| Overview Properties            | Permissions Select fro | m                  | Everyone                                                                  | ×                              |
| Access for your AWS account    |                        |                    |                                                                           |                                |
| Account 🚯                      | Read object 🚯          | Read object permis | A This object has public acces                                            | 29                             |
| jay_                           | Yes                    | Yes                | Everyone has access to one or all or read this object, read and write per | of the following:<br>missions. |
| Access for other AWS accounts  |                        |                    | A second to the shinet                                                    | _                              |
| + Add account Delete           |                        |                    | Access to the object                                                      |                                |
| Account 🚯                      | Read object 🚯          | Read object permis |                                                                           |                                |
|                                |                        |                    | Access to this object's ACL                                               |                                |
| Public access                  |                        |                    | Read object permissions                                                   |                                |
| Group 🚯                        | Read object 🚯          | Read object permis | Write object permissions                                                  |                                |
| O Everyone                     | Yes                    | -                  |                                                                           |                                |
|                                |                        |                    |                                                                           |                                |

Illustration 1: Screenshot of S3 Storage Interface

### MySQL scripting using Workbench

- Created a connection to the database
- Created the tables with the "cake\_bookmarks\_createTables.sql" file.

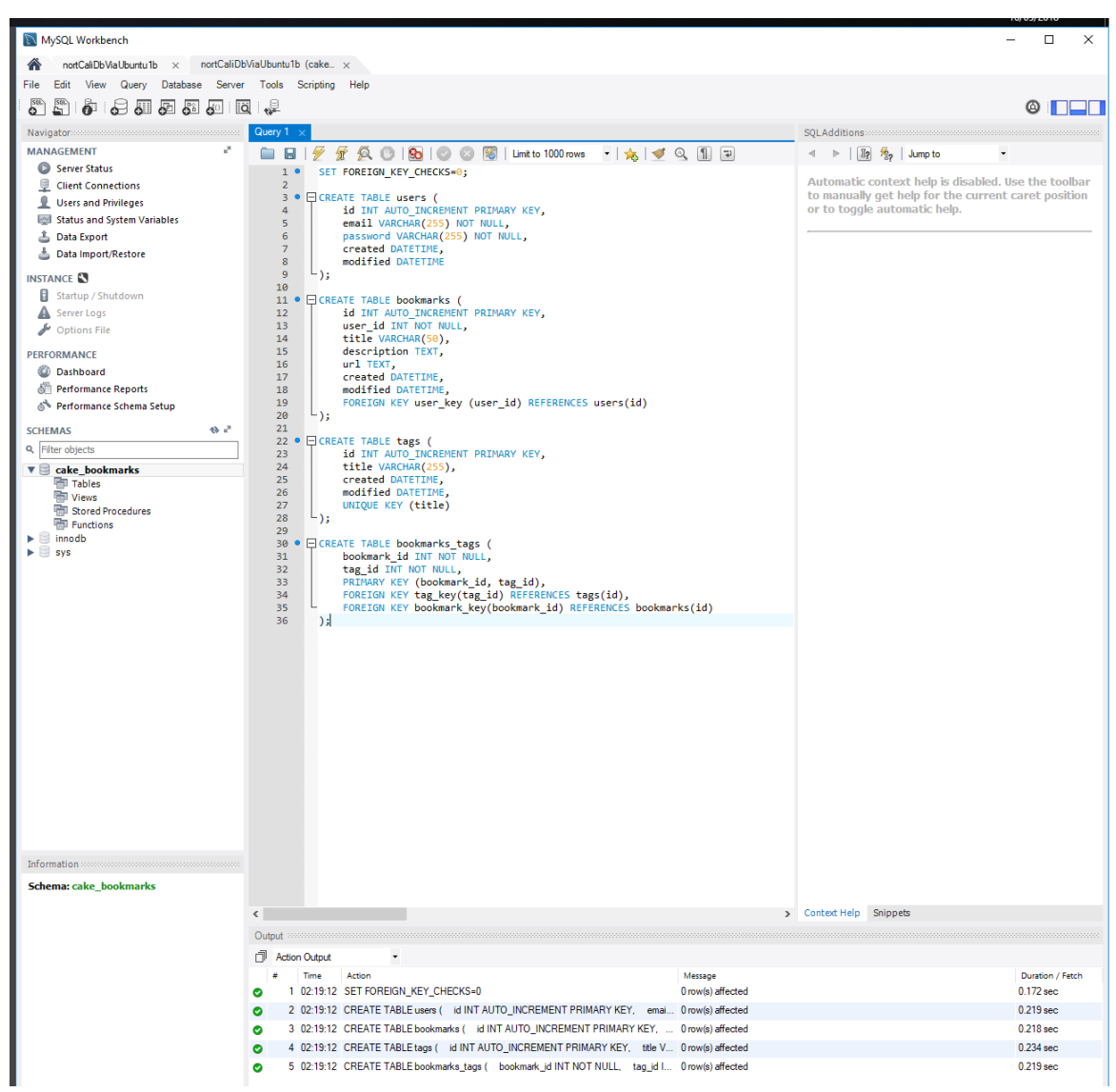

Illustration 2: Screenshot of MySQL Workbench Interface

### Configured Webserver using WinSCP and Putty

This procedure was carried out for both ubuntu EC2 instances that were created:

```
    Connect via ssh client and execute the following
    sudo su
    apt-get update && apt-get upgrade -y
    usermod -a -G root ubuntu
    chown -R ubuntu:ubuntu /var/www/html
    chmod -R 755 /var/www/html
    a2enmod rewrite
    sudo nano /etc/apache2/sites-available/000-default.conf
```

• Added to webserver configuration file:

```
<VirtualHost *:80>
<Directory /var/www/html>
Options Indexes FollowSymLinks MultiViews
AllowOverride All
Require all granted
</Directory>
```

</VirtualHost>

- Modified document root
   /var/www/html/bcu\_bookmarker
   <</pre>Ctrl+o>> then <<Ctrl+x>> to save the changes.
- sudo nano /var/www/html/.htaccess
   RewriteEngine on
   <</li>
   <</li>
   Ctrl+o>> then <</li>
   Ctrl+x>> to save the changes.
   systemctl restart apache2
- Dragged and dropped "bcu\_bookmarker" client application into /var/www/html folder. (Long wait)

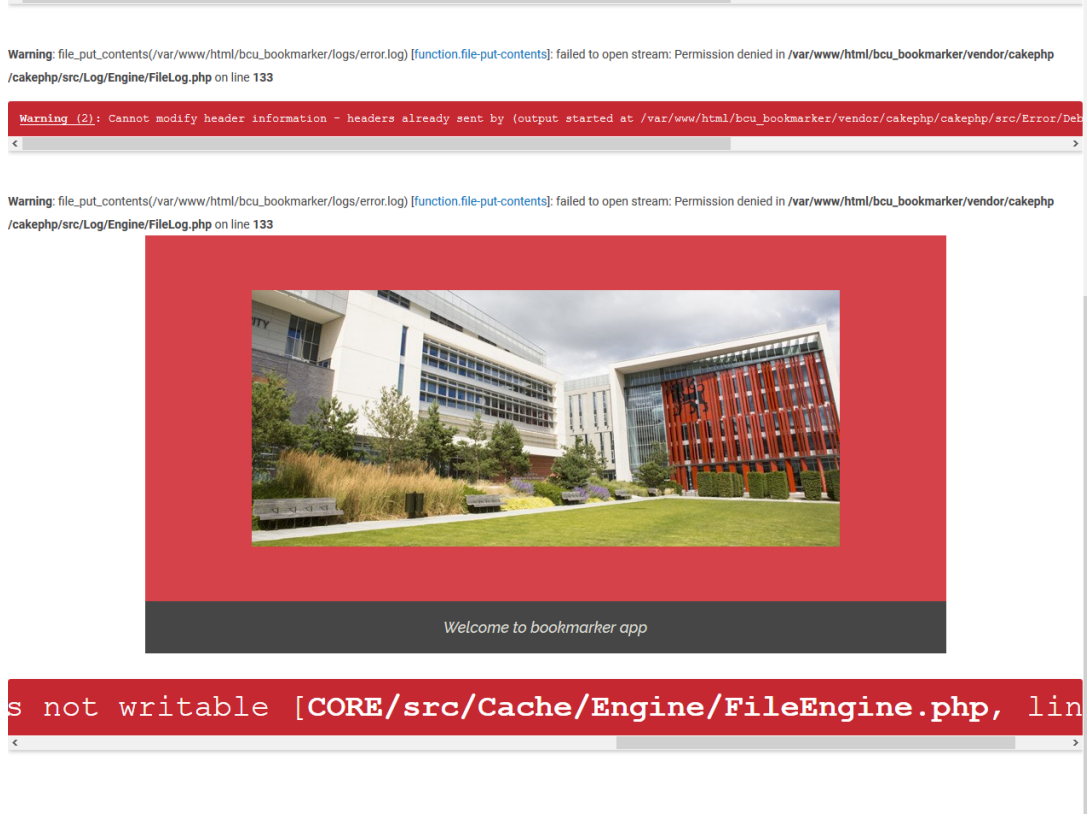

Warning: file\_put\_contents(/var/www/html/bcu\_bookmarker/logs/error.log) [function.file-put-contents]: failed to open stream: Permission denied in /var/www/html/bcu\_bookmarker/vendor/cakephp/cakephp/src/Log /Engine/FileLog.php on line 133

> Menu Bookmarks Users Tags

Illustration 3: Screenshot of Web App in error reporting mode

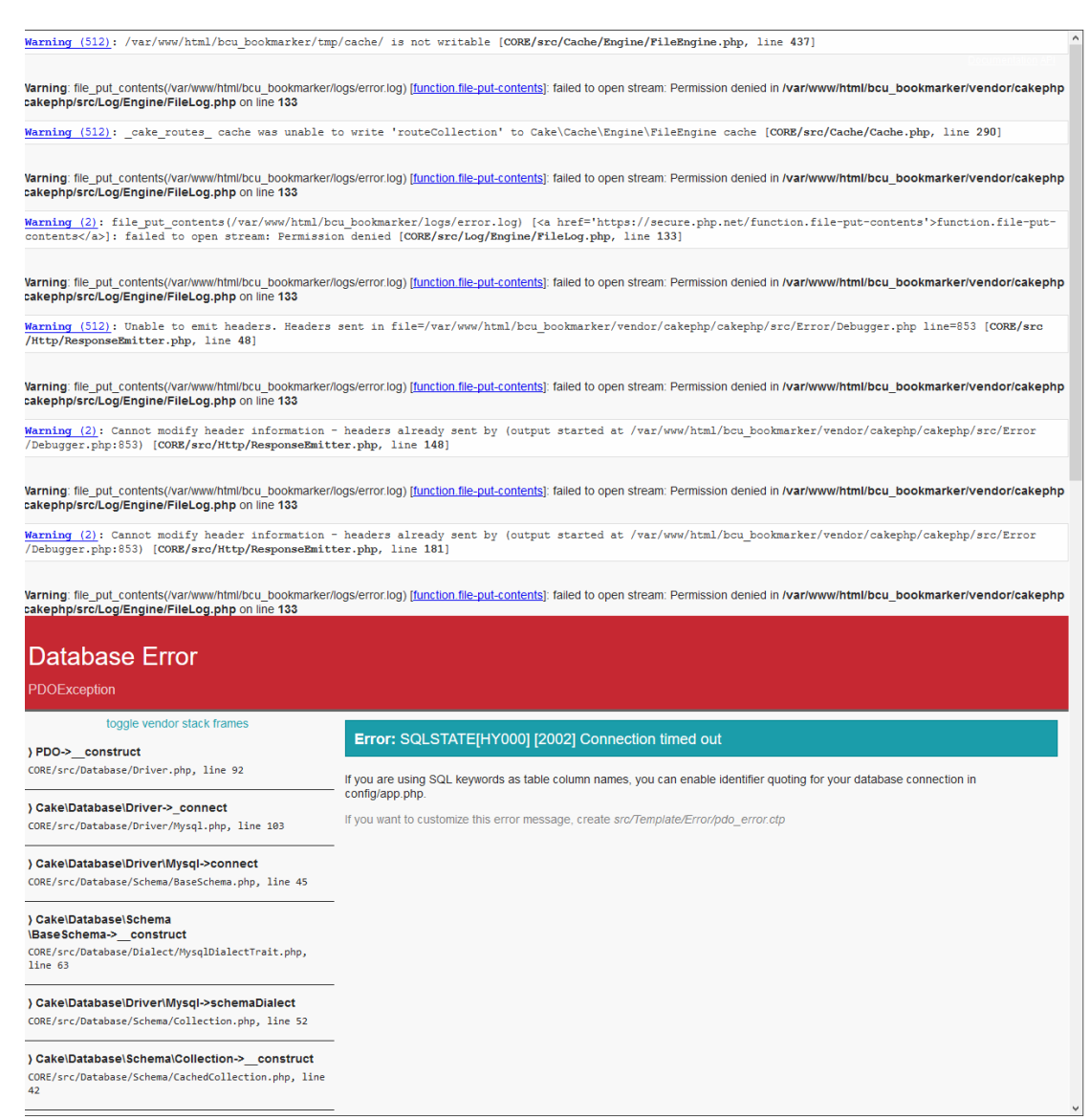

Illustration 4: More errors reported during debugging

In app config

- We set the debug variable to false to hide the errors
- Entered the db host as the rds endpoint.
  - amtzcbah63q2ln.ccot9al0nlqj.us-west-1.rds.amazonaws.com
- Modified security salt variable
- In the home.ctp we linked to s3 bucket in home.ctp img tag src:
  - 0

https://s3-us-west-1.amazonaws.com/awscloudcompbucketv2/bcu. jpg

This completed the initial deployment of the app.

The next step was to populate database with test data:

| Users               |       |                           |                 |                  |                      | Home                     |
|---------------------|-------|---------------------------|-----------------|------------------|----------------------|--------------------------|
|                     |       | i The user ha             | is been saved.  |                  |                      |                          |
| ACTIONS<br>New User | Users |                           |                 |                  |                      |                          |
| List Bookmarks      | ld    | Email                     | Password        | Created          | Modified             | Actions                  |
| New Bookmark        | 1     | testuser1@hotmail.c<br>om | genericPass     | 5/16/18, 3:09 AM | 5/16/18, 3:09 AM     | View Edit Delete         |
|                     | 2     | testuser2@gmail.co<br>m   | asecondpassword | 5/16/18, 3:24 AM | 5/16/18, 3:24 AM     | View Edit Delete         |
|                     | 3     | jfdvjfvjfjjj@aol.com      | hahahahah       | 5/16/18, 5:23 AM | 5/16/18, 5:23 AM     | View Edit Delete         |
|                     |       |                           | < previou       | s next ><br>Pa   | ge 1 of 1, showing 3 | record(s) out of 3 total |

Illustration 5: Screenshot showing test data has been added

## STAGE THREE: Load balancing tests (North California)

We have two Ubuntu EC2 instances on the right side of the screen running in N.Cali region, amazon zone 1b and 1c. Both of them can be accessed from the load balancer on the left side of the screen.

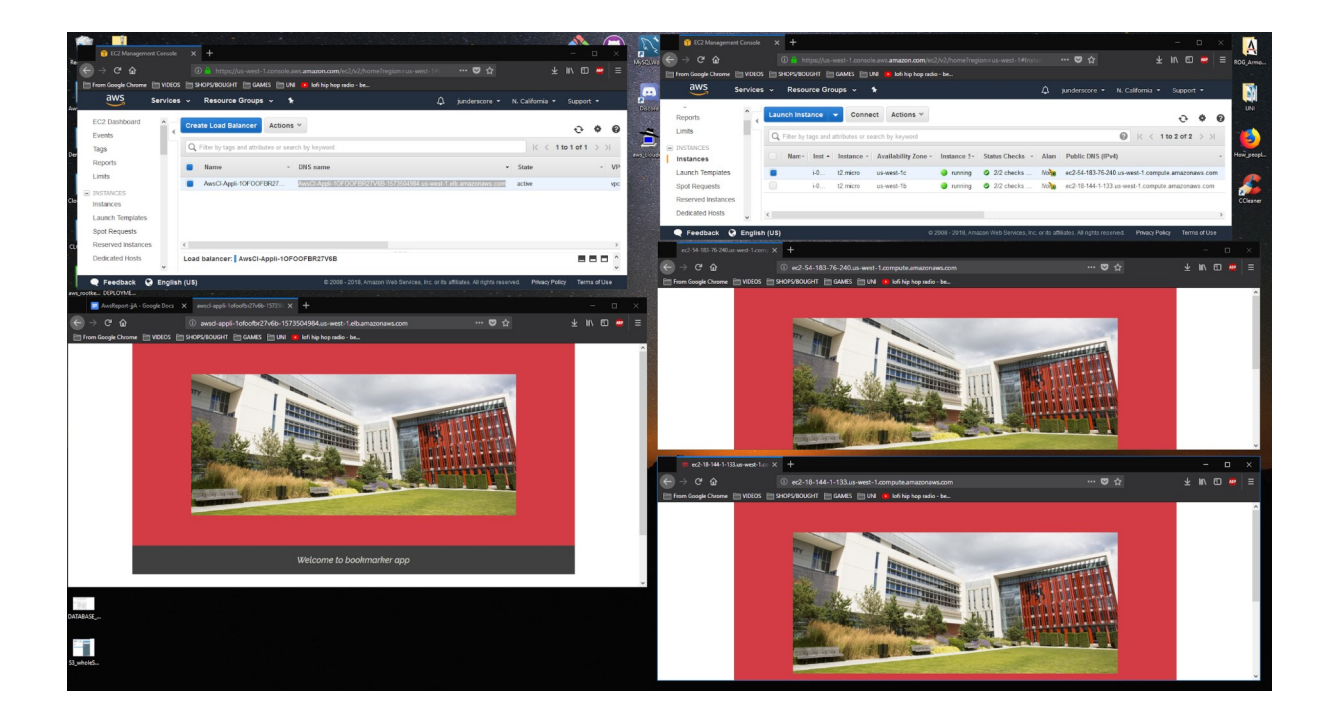

Stopping 1b gives us this:

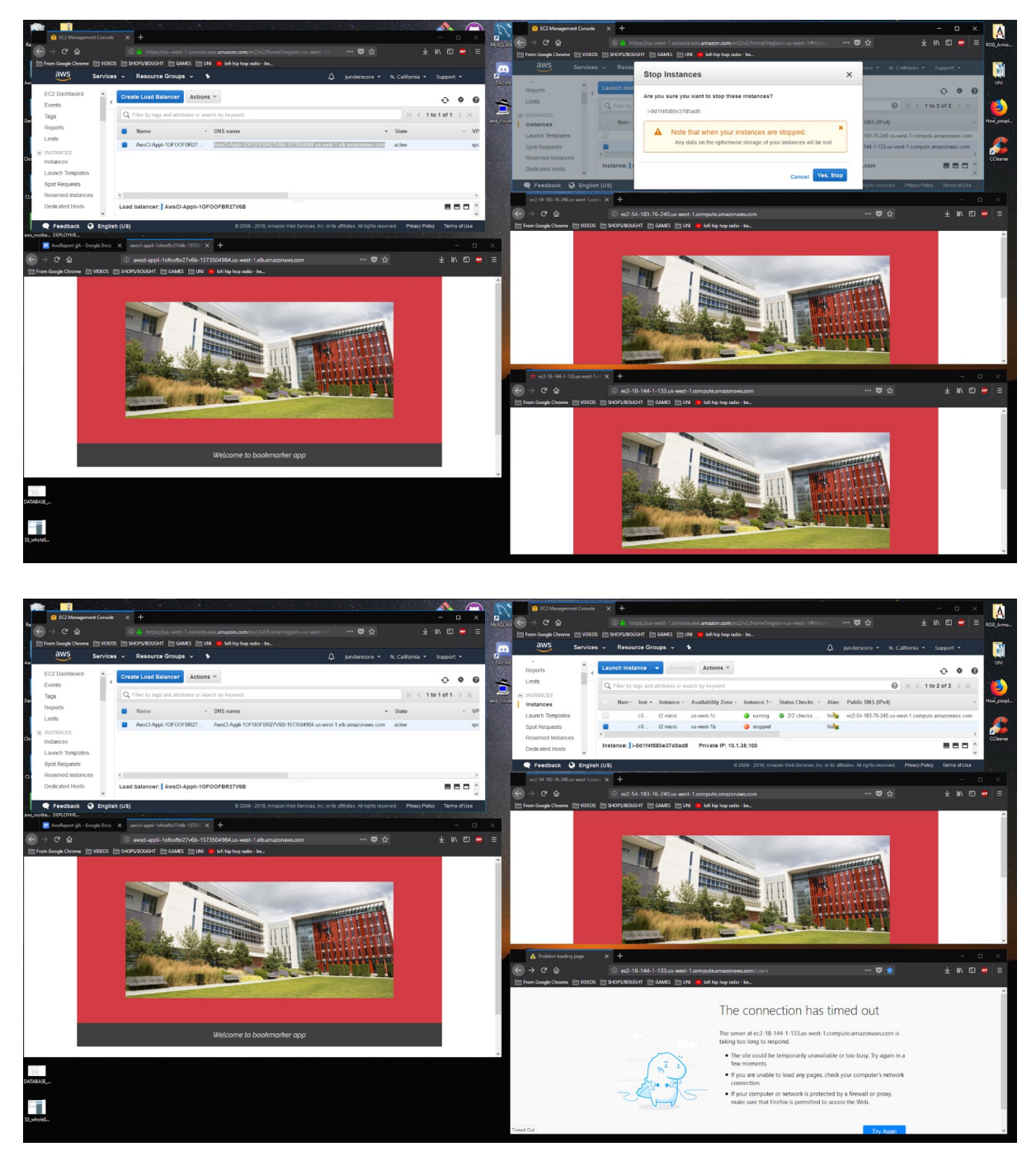

This shows us that the load balancer is still able to access the app through ubuntu EC2 instance in AZ 1c.

Restarting the instance gives this:

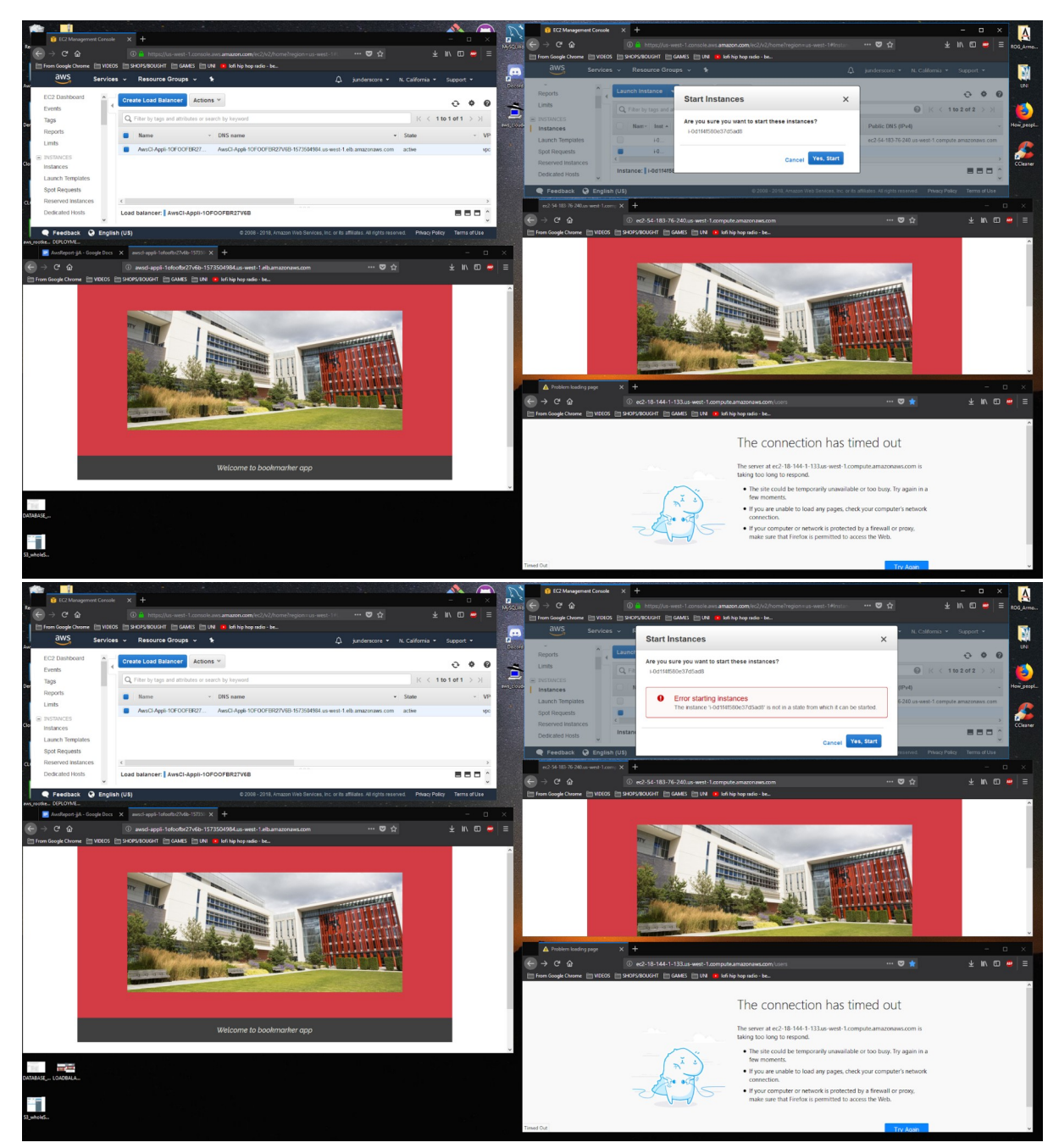

(Instances can't be recovered once stopped.)

The additional features we have included like the autoscaling group almost fixes this problem as it "defaults" to two running instances and boots another ubuntu EC2 instance ready for app deployment:

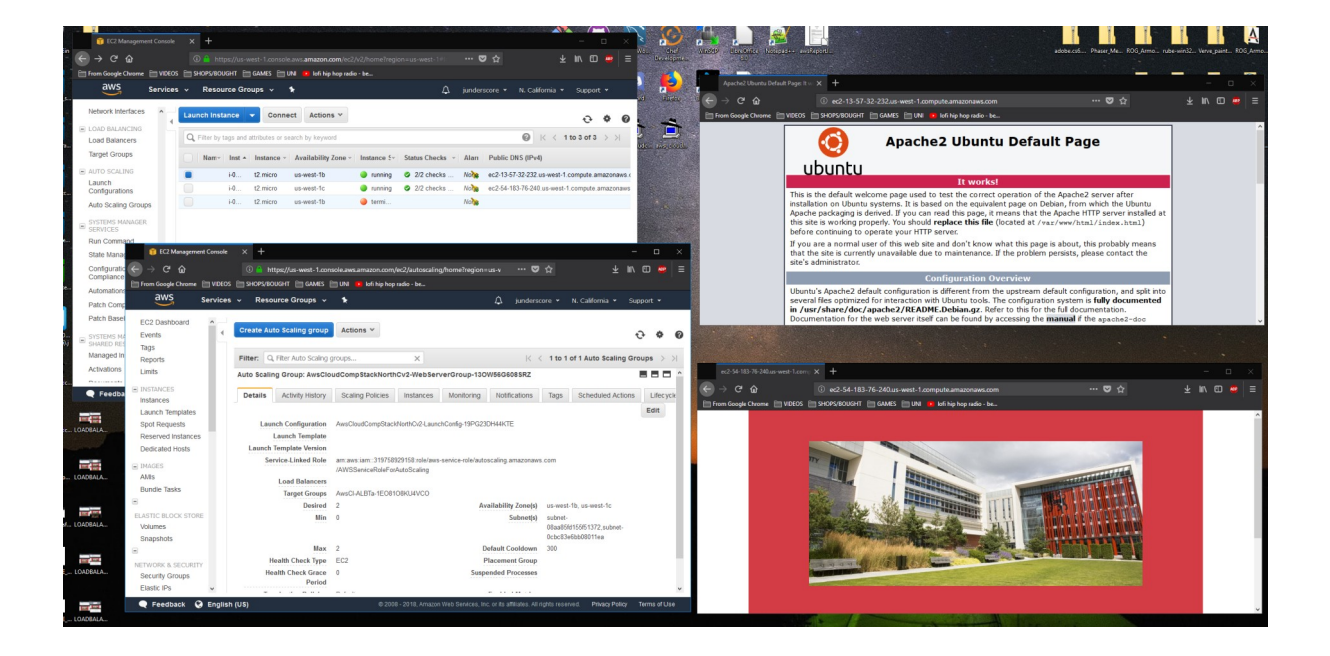

## STAGE FOUR: Security practices (Oregon region)

N.B. All the current setups and tests done from the VPC in Oregon could be continued over into the VPC in North California so are still valid.

### IAM service

One of the security features that were used in this project is the creation of an IAM service. The IAM service is one of the services within AWS. With IAM it's possible to manage users and their security credentials like their passwords, permissions and access keys, also it controls which AWS service the users account can use.

When a user creates an AWS account, the account has access to the AWS management console, it's possible to create access keys which contain an access ID and a secret access key. This is used to make programmatic calls to AWS using different features like the command line interface (CLI).

The IAM allows the creation of individual users with that AWS account, they each get their own username, access keys and password. Each account is tied to a URL link which allows the user to access their account. All the activities that are done within these account are billed to the main account. There are 4 access levels which a user can have which are list, read, write and permissions management. The list and read allows the user to just view and list different services like for example on S3 services the user with these access levels would only be able to view and list buckets. With the write access the user can delete or add objects in the buckets and with the permission management they have full access to all the services and its features such as manage bucket policies on S3.

As a best practice 3 different user accounts where created within 1 group for each of the team members, including the main accounts holder. In this case this was done on James's AWS account. What was done was James's user account had all the access levels since he's the administrator, whereas Ahmed's and cheng's account has the list, read and write access which limited.

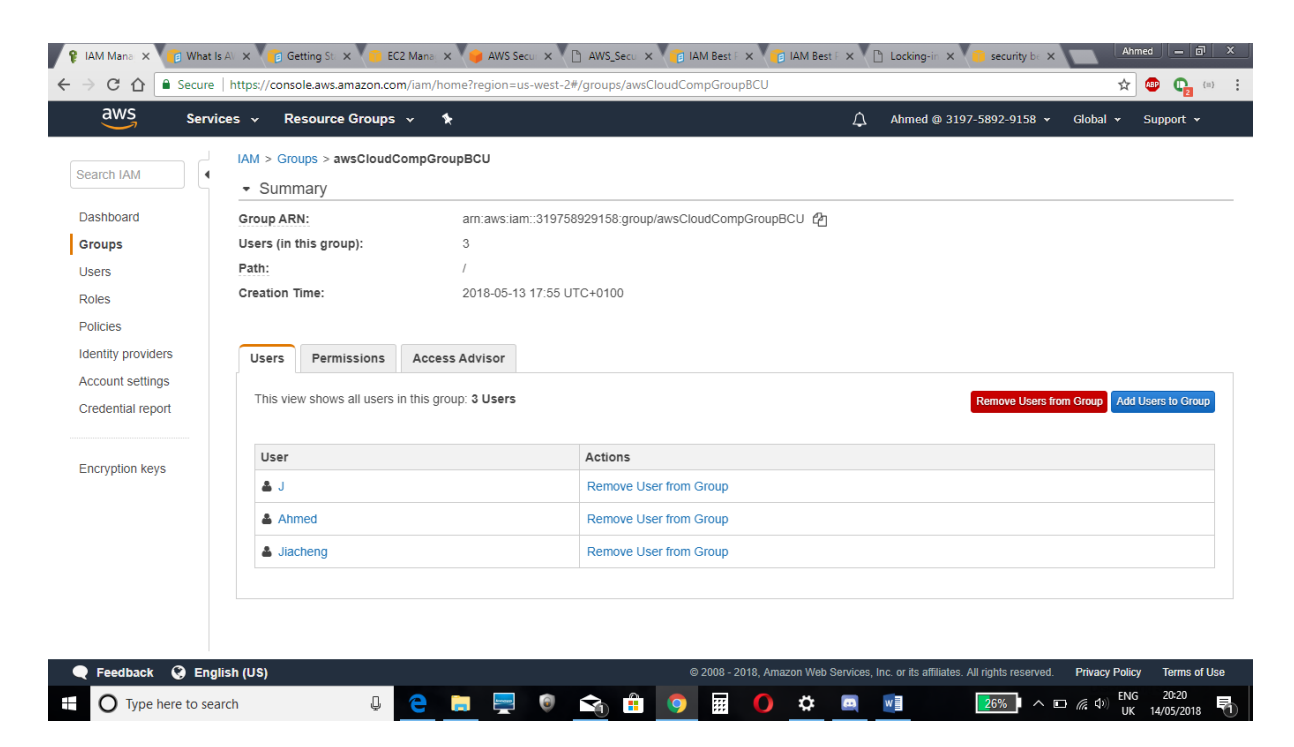

Figure 1: the IAM group with all the users contained.

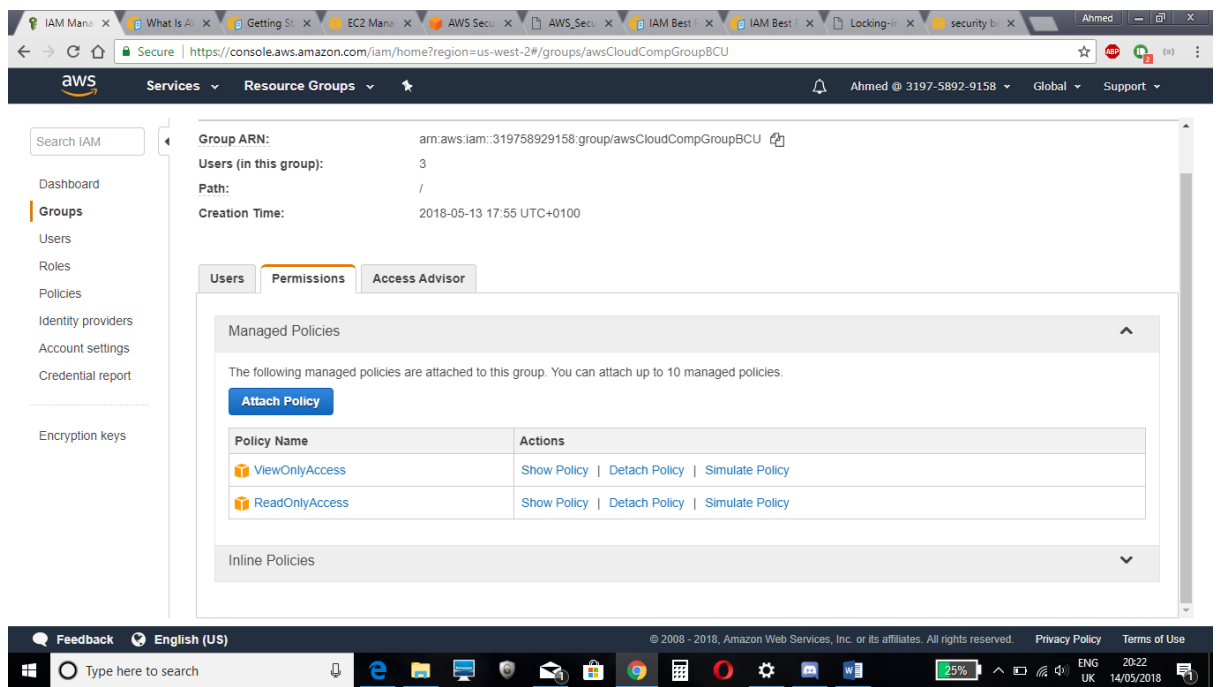

Figure 2: permissions included in the group

Another feature with the IAM service was an IAM password policy allowing the user to change their password. What was done was when one user wants to change their password they would need to create a strong password. The screenshot below shows what policies was added.

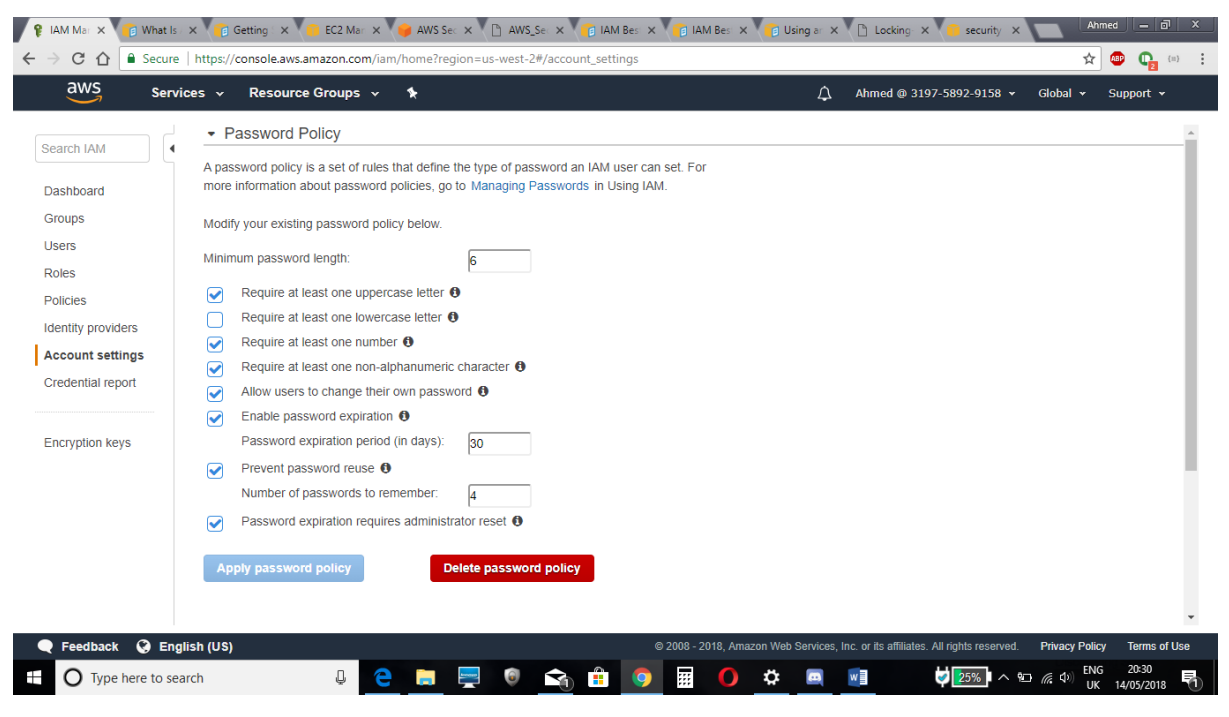

Figure 3: password policy.

## IAM roles

When an EC2 instance is running applications that are run on it need certain IDs to make use of the AWS services they need. A role is basically a unit with its own set of permissions. Using IAM roles allows the EC2 instance to temporarily gain these credentials to allow them to use the services they need. An example can be application code running on an EC2 instance that needs to perform actions on AWS resources. IAM roles distribute keys that are valid for a short time, thus ensuring they are a more secure way to grant access. Below is a screen shot of the roles that are included in the EC2 instances within the account.

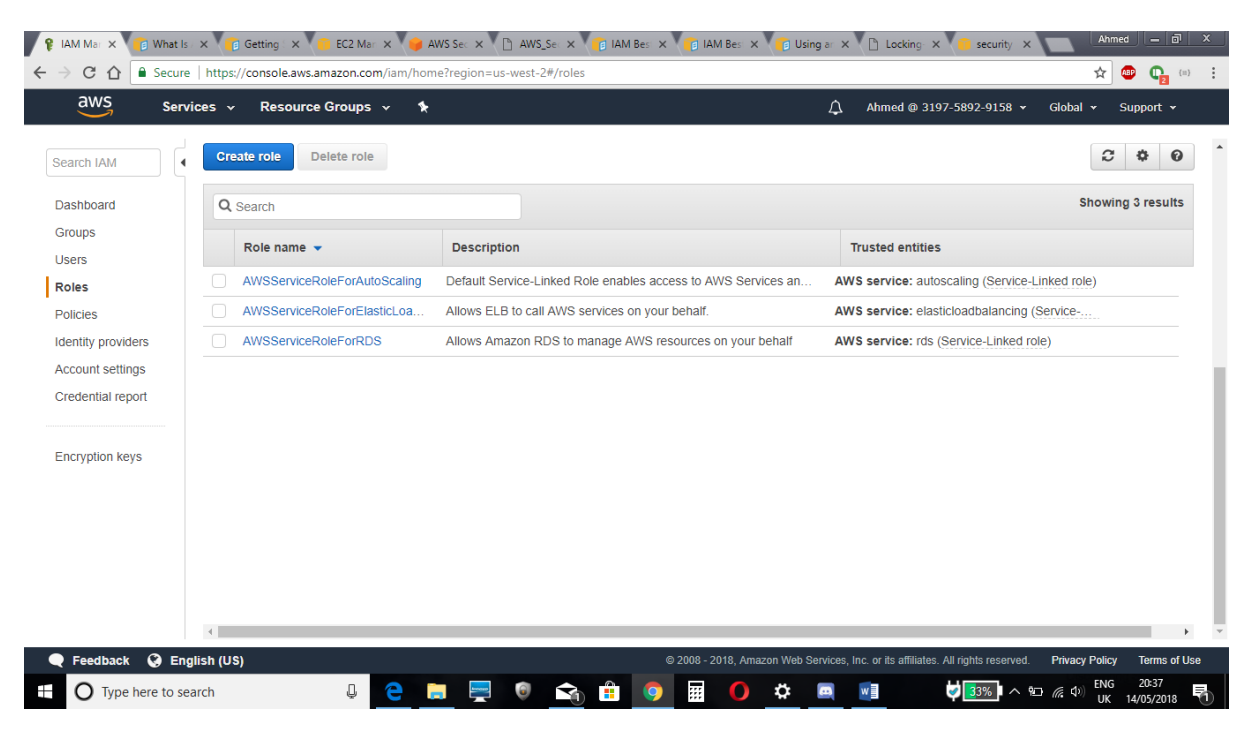

Figure 4: IAM Roles

### **Network ACLs**

Network access control list (ACL) is an optional layer of security for the VPC which essentially acts as a firewall for controlling traffic in and out of one or more subnets. As a best practice the network ACLs that were created have the same outbound rules as the security groups that were created. The security groups have more specific inbound rules. The resemblance in the rules add extra layer of security to the VPC. Each subnet is related to a network ACL A network ACL has a numbered list of rules are valued in order from lowest to highest, to control if traffic is allowed in or out of any subnet linked with the network ACL.

| Q, Search Network AC         | Ls and the X              |              |              |         |           |                                        |                              |               | 1 to 4 of    | 6 Netec  | in ACLs ??    |
|------------------------------|---------------------------|--------------|--------------|---------|-----------|----------------------------------------|------------------------------|---------------|--------------|----------|---------------|
| Name                         | Network ACL 10            | - 6          | e postated V | - 69    | Delault   | - VPC                                  | -                            |               |              |          |               |
| Private                      | ed-007ed/20064            | 67           | Subrats      |         | No        | rpc-03ab753b015a3ce9a                  | 1993.048                     |               |              |          |               |
|                              | ad-c5d5bbs                | 0            | Subnets      |         | Yes       | opc-21064458                           |                              |               |              |          |               |
|                              | adi/0030244c5c1d          | 05           | Subnets      |         | Yes       | rpc40ab750b018a3orda                   | 100.00/16                    |               |              |          |               |
| Public                       | ad-0530484ca7c1           | d 21         | Subnets      |         | No.       | rpc-03ab753b045e3oe0e                  | 10.0.0/16                    |               |              |          |               |
| Summer) Indournal Raises     | Oxfound Rules Sub         | ert-Associat | an 1         | ¢.      |           | Same: Non-Kiel                         | Toburd Natio 5 Set           | el Henrich    | en 1         | φ        |               |
| Almonound Hefe, Secure retwo | ACLS BY SUBJECT, you must | create stor  | et ad other  | ninges. |           | Alexe interant traffic Decause retreet | LACLS are shiftens, you must | prevale index | nt ant outbo | nd sike. |               |
| Del<br>Jinc                  | Alsis 1                   |              |              |         |           | ton<br>Vec                             | Allan I                      |               |              |          |               |
| har .                        | les.                      | Presed       | Pet Samp     | Bearse  | Alter Dev | last r                                 | Type                         | Putol         | PortKeepe    | Source   | illips/ Dary: |
|                              |                           |              |              |         |           | 10                                     | 611 Torbi                    |               |              | 0.000    | NU.04         |
| 9                            | ALT WR                    | AL           | AL.          | 0.000   | ALOW      | 1                                      | 611 Softe                    | 800.          | 80.          | 0.000    | 259           |
|                              | AL Tufk                   | ALL -        | ALL .        | 11100   | 0901      |                                        |                              |               |              |          |               |

The highest number that can used for a rule is 32766.

Figure 5: ACLs with inbound and outbound rules

### Security groups

A security groups actions is being a simulated firewall that controls the traffic for one or more instances. When an instance is launched, it is good practice to add one or more security groups to that instance. adding rules to each security group allows traffic to or from its related instances. The rules of a security group control the inbound traffic that's allowed to get to the instances which link to the security group and the outbound traffic that's allowed to leave them. As a best secrutiy practice these security groups implement the least premissive rules.

| 1 ( ) ( ) ( ) ( ) ( ) ( ) ( ) ( ) ( ) ( | - Group D                    | <ul> <li>Encorp Hene</li> </ul>                                                                                                    |                                                                                                    | - VPC       |                                                                                                    |                                                                                                    | Description |                                                                                                    | ***                                                                                                    |                                                                                                    |
|-----------------------------------------|------------------------------|----------------------------------------------------------------------------------------------------|----------------------------------------------------------------------------------------------------|-------------|----------------------------------------------------------------------------------------------------|----------------------------------------------------------------------------------------------------|-------------|----------------------------------------------------------------------------------------------------|----------------------------------------------------------------------------------------------------|----------------------------------------------------------------------------------------------------|
|                                         | 19-058046440                 | And Good CompStack A                                                                                                    | And a second second place                                                                                                    | 100-0046    | Sishia Colt                                                                                                    | 11                                                                                                    | ENder HT    | P access via por                                                                                                    | techni III                                                                                                    |                                                                                                    |
|                                         | ag-bartication               | Antibuttompitest-0                                                                                                    | BCC25eoutySroup-                                                                                                    |             | Sightedate                                                                                                    | 11.5                                                                                                    | Open-dated  | and for accine                                                                                                    |                                                                                                    |                                                                                                    |
|                                         | op-fole-30.0247              | default                                                                                                    |                                                                                                    | Approximate | viso technice                                                                                                    | 11-1                                                                                                    | 44646-075   | seculty price                                                                                                    |                                                                                                    |                                                                                                    |
|                                         | splatelett.                  | defeat                                                                                                    |                                                                                                    | spc-21087   | 48                                                                                                    |                                                                                                    | 1444 (P)    | work peer                                                                                                    |                                                                                                    |                                                                                                    |
| uny T                                   | Indound Rules                | Cuttonard Rules                                                                                                    | Sage                                                                                                    | Same        | narp b                                                                                                    | beu                                                                                                    | nd Rules    | Outboard                                                                                                    | Rules                                                                                                    | Ъф                                                                                                    |
| Press                                   | PartHauge                    | Source                                                                                                    | Description                                                                                                    | Gain        |                                                                                                    |                                                                                                    |             |                                                                                                    |                                                                                                    |                                                                                                    |
| 1029(0)                                 | 80                           | 80809                                                                                                    |                                                                                                    |             | Sec. 1                                                                                                    |                                                                                                    | a family    | Sec. and                                                                                                    | Part States                                                                                                    |                                                                                                    |
| 1007 (80)                               | 80.                          | 30                                                                                                    |                                                                                                    | 10.00       | PROPERTY                                                                                                    |                                                                                                    | a saraha    | Origonation                                                                                                    | Description                                                                                                    |                                                                                                    |
|                                         |                              |                                                                                                    |                                                                                                    |             |                                                                                                    |                                                                                                    |             |                                                                                                    |                                                                                                    |                                                                                                    |
| 1002 (85                                | 80                           | 19-04-08125700/webr1                                                                                                    |                                                                                                    | ALL Table   | ALL                                                                                                    | Att                                                                                                    | 100         | 0.0000                                                                                                    |                                                                                                    |                                                                                                    |
|                                         | entry<br>Promoted<br>SCP (8) | g - Graup D<br>ap-Istilation<br>ap-bricktoi<br>ap-bricktoi<br>ap-biotettoi<br>ap-biotettoi<br>ap-biot | e Group D - Group Hane     ap-358846440. Ann/Root Compliant A     ap-3464810. Ann/Root Compliant A     ap-346481037 Ann/Root Compliant A     ap-34648103 Ann/Root Compliant A     ap-34648103 A |             | g     • Group D     - Exceptibility     • VPC       ap-050040430     AnnO boot Compliante Antos Soverfleeunty Gal     ap-05004       ap-040011387     Anno Count Compliante Antos Soverfleeunty Gal     ap-05004       ap-040011387     Anno Count Compliante Antos Soverfleeunty Gal     ap-05004       ap-040011387     Anno Count Compliante Antos Soverfleeunty Gal     ap-05004       ap-040011387     Anno Count Compliante Antos Soverfleeunty Gal     ap-05004       ap-040011387     Anno Count Compliante Antos Soverfleeunty Gal     ap-05004       ap-040011387     Anno Count Count Co | ap.4588845483     Anne/Board     - VPC       ap.4588845483     Anne/Board Compliante Alexador verbiocombylan     - pp.4588845483       ap.4588845483     Anne/Board Compliante Alexador verbiocombylan     - op.458874584548       ap.458884513     Anne/Board Compliante Alexador verbiocombylan     - op.458874584548       ap.458884513     Anne/Board Compliante Alexador verbiocombylan     - op.458874584548       ap.458884513     Anne/Board Combined Floaters     Tages       ap.458884513     Anne/Board Floaters     Tages       Premunal     Part Hampe     Rommer     Decombyrighters       SCIP     80     80     Premunal |             | g     • Kinag D     - Lang Hans     • VPC     • Description       ap-358846440     AssolitoutCompliant-MethodowerGeoutyGe | g     • Kirsup D     - Loop Hame     • VPC     • Description       up-558445440     Ann/ boot CompTinue And Soverfloor UpCa     up-404670301462004611     Endla PTD access ris por<br>up-404670301462004611       up-566301387     Ann/ boot CompTinue And Soverfloor UpCa     up-404670301462004611     Chained PTD access ris por<br>up-404670301462004611     Coper-designee for access<br>up-404670301462004611       umy     Indexume Routes     Chained PLates     Tages     Summary     Indexume Routes       Pressured     Part Hange     Knowne     Descriptions     Scint       SCI0     80     80.0.01     Scint     Scint | ap.4555645440     Association Strangelines     VPC <ul> <li>Description</li> <li>Scription</li> <li>Scri</li></ul> |

Figure 6: security groups with inbound and outbound rules

## Additional options

There are other security options that can be added, one such security element is a multifactor authentication. For extra security, mufti-factor authentication can be enabled for the users who have all the access levels as they are allowed to access delicate resources. The user can obtain a device that would generate a onetime unique passcode, they would then need to sign in with both their user account password and this one time passcode.

## Demonstrates high availability at different levels

## Instances:

There were 2 instances created and with high availability in mind, these instances have different availability zones. By having them in different availability zones it improves the fault tolerance in the application. If on availability zone is not working because of an outage, all traffic is routed to the other availability zone.

| 😝 AWS 🗙 👘 Clou                                                                  | u 🗙 👘 Cr     | rea 🗙 👘 Ove: 🗡      | Clou             | × 🞁 EC2                       | × 👔 Usir     | - × 🔶 U            | se 🗙 🍞     | Get: 🗙 👘 Get             | × 📜 Key 🗙                                 | 🔋 Desi 🗙 🌀 how                                  | × 👔 Tuto 🗙         |                     | Ahmed               | - 0 ×                      |
|---------------------------------------------------------------------------------|--------------|---------------------|------------------|-------------------------------|--------------|--------------------|------------|--------------------------|-------------------------------------------|-------------------------------------------------|--------------------|---------------------|---------------------|----------------------------|
| ← → C ☆ 🔒                                                                       | Secure   ht  | ttps://us-west-2.co | onsole.aws.a     | amazon.com/e                  | c2/v2/hom    | e?region=u         | -west-2#In | stances:sort=insta       | nceType                                   |                                                 |                    |                     | * 🐵 (               | D (=) :                    |
| aws                                                                             | Services     | v Resourc           | e Groups         | ~ <b>%</b>                    |              |                    |            |                          | 4                                         | Ahmed @ 3197-5                                  | 892-9158 🕶         | Oregon              | • Suppo             | ort 👻                      |
| EC2 Dashboard<br>Events<br>Tags                                                 | •            | Launch Instan       | ce 🔽             | Connect<br>Ites or search b   | Actions 👻    |                    |            |                          |                                           |                                                 | 0                  | к <                 | •••<br>1 to 2 of 2  | • •                        |
| Reports<br>Limits                                                               |              | Name                |                  | stance ID                     |              | - Instan           | ce Type 🔺  | Availability Zon         | e - Instance Sta                          | te 👻 Status Check                               | s 👻 Alarm St       | atus                | Public -            | IPv4 Public                |
| INSTANCES                                                                       |              | Ubuntu2<br>AmazonLi | i-0i<br>inux i-0 | 01e06b304662<br>17046b2f2b7c6 | 7217<br>iff5 | t2.micr<br>t2.micr | 0<br>0     | us-west-2b<br>us-west-2a | <ul><li>running</li><li>running</li></ul> | <ul><li>2/2 checks</li><li>2/2 checks</li></ul> | None               | <del>هر</del><br>هر | ec2-5<br>ec2-5      | 54.202.77.2<br>54.218.48.7 |
| Launch Templates<br>Spot Requests<br>Reserved Instance<br>Dedicated Hosts       | es           |                     |                  |                               |              |                    |            |                          |                                           |                                                 |                    |                     |                     |                            |
| Scheduled Instand<br>IMAGES<br>AMIS<br>Bundle Tasks                             | ces          | Select an insta     | nce above        |                               |              |                    |            |                          |                                           |                                                 |                    |                     |                     |                            |
| <ul> <li>ELASTIC BLOCK<br/>STORE</li> <li>Volumes</li> <li>Snapshots</li> </ul> |              |                     |                  |                               |              |                    |            |                          |                                           |                                                 |                    |                     |                     |                            |
| NETWORK &<br>SECURITY                                                           | •            |                     |                  |                               |              |                    |            |                          |                                           |                                                 |                    |                     |                     |                            |
| Feedback                                                                        | 🕃 English    | (US)                |                  |                               |              |                    |            | © 2008 - 2018,           | , Amazon Web Servic                       | es, Inc. or its affiliates. Al                  | l rights reserved. | Privacy I           | Policy Ter          | rms of Use                 |
| O Type her                                                                      | re to search |                     | Q                | e 📒                           | <b>—</b>     | 0                  |            | <b>(</b>                 | ) 🔤 🗾                                     |                                                 | 47%                | <b>)</b> (? 🗘       | ENG 13:<br>UK 15/05 | /2018                      |

Figure 1: instances with different availability zones.

### Auto scaling groups - transferred to North California.

This contains the EC2 instances that have a link between them, like in our example where the 2 instances that we created, one for the web application and another for the PHP application.

What the auto scaling group does it launches the necessary number of instances to meet the requirements we need which is for it to run a web application that can edit a RDS database. For our case one was enough. The auto scaling group keeps this one instance running and keeps tabs on that instance like doing health check, if that specific instance fails the auto scaling group terminates that instance in the group and launches the other instance that is available so that it switches it out.

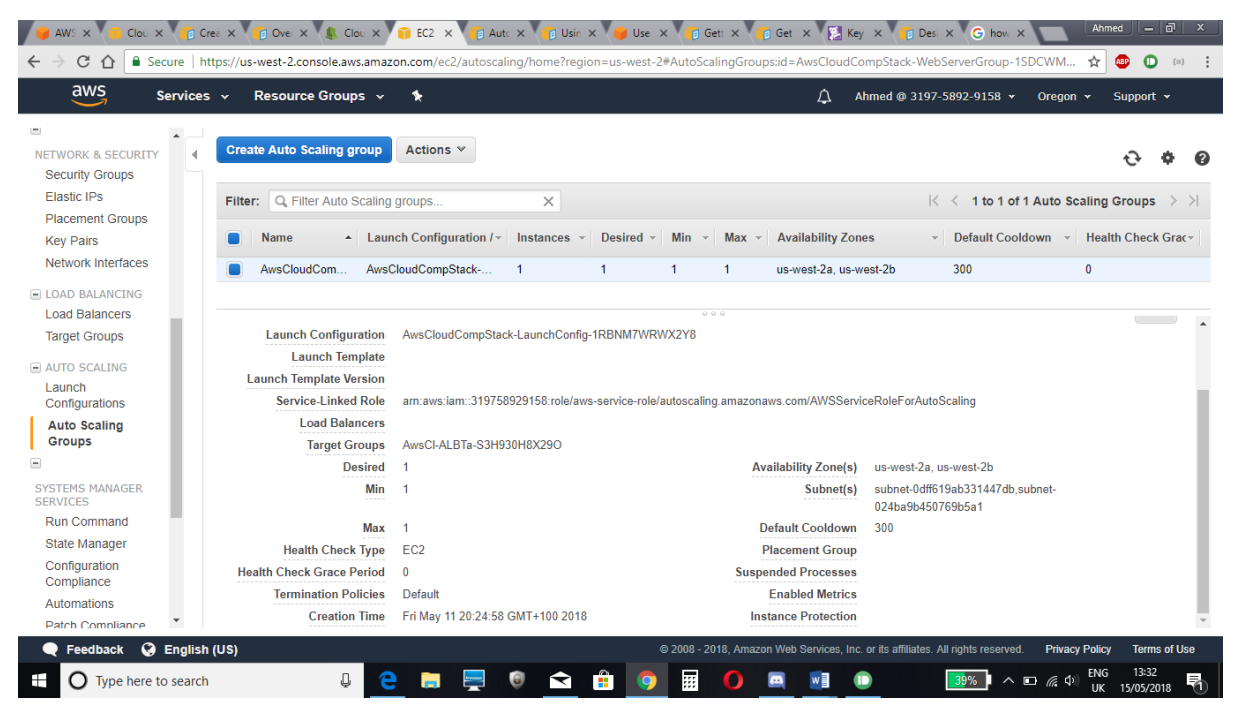

Figure 3: auto scaling for 2 different instances.

## STAGE FIVE: Monitoring Instances Using CloudWatch

With CloudWatch it's possible to monitor the instances within the AWS account. The data that is collected with is in raw form is processed from EC2 instance and converted into readable, real-time metrics. These data help in having advanced perception on how the web application or the different services that are running within the instance is performing. By default, Amazon EC2 sends metric data to CloudWatch in 5-minute periods. Our group configured this option to send data in 1 minute periods. This allows more detailed monitoring on the instances created.

| AWS Cloue × CloudTrail                                                                                                 | X 💼 Creating a X 👘 Overview : X 🌲 CloudWat: X                                                                                                    | Using Am: X 😝 Use Cloud X 🕤 History                                        | X G Getting St. X G Monitorin: X                                                                  | hmed <u>– a ×</u>                                                                                                   |
|----------------------------------------------------------------------------------------------------|----------------------------------------------------------------------------------------------------|----------------------------------------------------------------------------|---------------------------------------------------------------------------------------------------|----------------------------------------------------------------------------------------------------|
| aws service                                                                                                    | Resource Groups                                                                                                    | erregion=us-west-2#metricsv2:graph=~(view~ un                              | Abmed @ 2107 5902 0159 x Oregon x                                                                 | Support v                                                                                                    |
| CloudWatch<br>Dashboards<br>Alarms<br>ALARM<br>INSUFFICIENT<br>OK<br>Billing<br>Events<br>Rules<br>Event Buses<br>Logs | s × Resource Groups × *           Untitled graph           8.19M           Various units           4.09M           32.0           05/08         05/09           05/08         05/09           Standard/Storage Bucket/Storage Bucket/Storage | 1h 3h 12h 1d 3d 1w                                                         | ▲ Ahmed @ 3197-5892-9158 ▼ Oregon ▼<br>custom • Line ▼ Actions ▼<br>65/12 05/13 05/13 05/14 05/14 | Support   C  Auto refresh  Auto refresh  Auto refresh  10 Seconds  1 Minute  2 Minutes  5 Minutes  15 Minutes  2044 |
| Metrics<br>Favorites<br>Add a dashboard                                                                                | All metrics Graphed metrics (2) Graph optic                                                                                                    |                                                                            |                                                                                                   |                                                                                                    |
|                                                                                                    | All > S3 > Storage Metrics         Q Search for any me           Image: Storage Metrics         Q Search for any me           Image: Storage Metrics         Q Search for any me           Ima                                                                                                    | tric, dimension or resource id StorageType StandardStorage AllStorageTypes | Metric Name<br>BucketSizeBytes<br>NumberOfObjects                                                 |                                                                                                    |
| Feedback    G English     O Type here to search                                                                        | n (US)<br>n 🔱 🧲 🚍 👰 🔞                                                                                                    | © 2008 - 2018, Amazon Web S                                                | vervices, Inc. or its atfiliates. All rights reserved. Privacy Poid                               | icy Terms of Use<br>IG 11:24<br>K 15/05/2018                                                                        |

Figure 1: metric data refresh intervals

When monitoring the instances it's important to monitor the basic system-level metrics which are the core setup of the instances to make user they are healthy. Other things to consider tracking are the resources being used. For our project we covered 3 metrics types. CPU

There are several CPU configurations within ECS instances, tracking the CPU usage allows us to know that the instance is appropriately sized for the job that it's configured for. 5 different metrics fall under this category which are:

- 1. CPU Utilization
- 2. CPU Credit Balance
- 3. CPU Credit Usage
- 4. CPU Surplus Credits Charged
- 5. CPU Surplus Credit Balance

The table below shows the graphs for these metrics. With description on what these metrics are and screenshots of the graphs corresponding with them. There will a table for each instance. The graphs show the usage between 2018/05/14 at 00:00:00 and 2018/05/15 at 10:54:38

#### Table 1: Ubuntu 2

| Test                                                                                                    | Screenshot of graph                                                                                                    |
|----------------------------------------------------------------------------------------------------|----------------------------------------------------------------------------------------------------|
| CPUUtilization:<br>Percentage of allocated EC2 compute units<br>that are currently in use on the instance.               |                                                                                                    |
| CPUCreditBalance:<br>Number of CPU credits that an instance has<br>accumulated.                                          | Image: Control Text     Image: Control Text     Image: Control T |
| CPUCreditUsage<br>Number of CPU credits consumed.                                                                        | Control     Control                                                                                                    |
| CPUSurplusCreditsCharged<br>Number of surplus credits not offset by<br>earned CPU credits and that will incur<br>charges | Image: Construction     Image: Construction     Image: Construct |

| CPUSurplusCreditBalance<br>Number of credits consumed after CPU<br>credit balance has reached 0. | Webl         Centre         Centre <th></th>                                                                                                    |  |
|--------------------------------------------------------------------------------------------------|----------------------------------------------------------------------------------------------------|--|
|                                                                                                  | Derits         17           Rais         64           Durit frame         64           Logic         64           IMARCist         64           Facorition         2           Card a catabaset         2           Regime         64           Target frame         2           Regime         700           Regime         700           Regime         700                                                                                                    |  |
|                                                                                                  | Produce Configurations     Produce Configurations     Produce Configur |  |

#### Table 2: Amazon Linux

| Test                                                                                                    | Screenshot of graph |
|----------------------------------------------------------------------------------------------------|---------------------|
| CPUUtilization:<br>Percentage of allocated EC2 compute units<br>that are currently in use on the instance. |                     |
| CPUCreditBalance:<br>Number of CPU credits that an instance has<br>accumulated.                            |                     |
| CPUCreditUsage<br>Number of CPU credits consumed.                                                          |                     |

| CPUSurplusCreditsCharged<br>Number of surplus credits not offset by<br>earned CPU credits and that will incur<br>charges | Intel     CPU Surplus Checkle     CPU Surplus Checkle     <                                                                                                    |
|----------------------------------------------------------------------------------------------------|----------------------------------------------------------------------------------------------------|
| CPUSurplusCreditBalance<br>Number of credits consumed after CPU<br>credit balance has reached 0.                         | Image: Transmit Transmit Transm |

#### Network

The main reason behind the importance of network metrics are their importance for EC2 since it depend on solid network connections, which might be spread across various availability zones.

4 different metrics fall under this category which are:

- 1. Network packs in
- 2. Network packs out
- 3. Network in
- 4. Network out

The table below shows the graphs for these metrics. With description on what these metrics are and screenshots of the graphs corresponding with them. There will a table for each instance. The graphs show the usage between 2018/05/14 at 00:00:00 and 2018/05/15 at 10:54:38

Table 1: Ubuntu 2

| Test                                                                                                    |  |
|----------------------------------------------------------------------------------------------------|--|
| NetworkPacketsIn/NetworkPacketsOut:<br>Number of packets received/sent out on all<br>network interfaces by the instance. Only<br>available at five-minute resolution. |  |

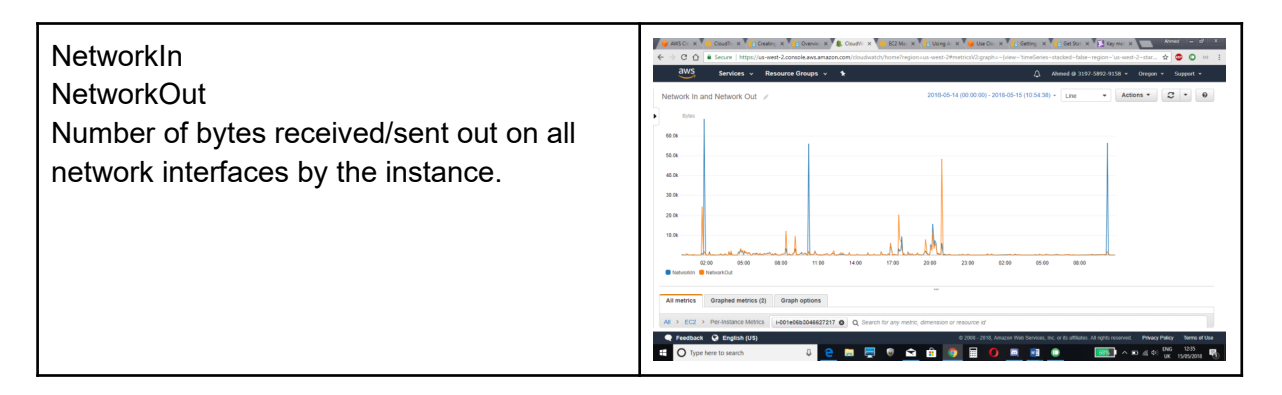

#### Table 2: Amazon Linux

| Test                                                                                                    |  |
|----------------------------------------------------------------------------------------------------|--|
| NetworkPacketsIn/NetworkPacketsOut:<br>Number of packets received/sent out on all<br>network interfaces by the instance. Only<br>available at five-minute resolution. |  |
| NetworkIn<br>NetworkOut<br>Number of bytes received/sent out on all<br>network interfaces by the instance.                                                            |  |

### Status checks

These checks are simply what is used to check the status of the instance and the systems within it. 2 different metrics fall under this category which are:

- 1. Status Check Failed\_System
- 2. Status Check Failed\_Instance

The table below shows the graphs for these metrics. With description on what these metrics are and screenshots of the graphs corresponding with them. There will a table for each instance. The graphs show the usage between 2018/05/14 at 00:00:00 and 2018/05/15 at 10:54:38

Table 1: Ubuntu 2

| StatusCheckFailed_System<br>StatusCheckFailed_Instance<br>Returns 1 if the instance has failed EC2's<br>system/instance status check. |  |
|----------------------------------------------------------------------------------------------------|--|

### Table 2: Amazon Linux

| StatusCheckFailed_System<br>StatusCheckFailed_Instance<br>Returns 1 if the instance has failed EC2's<br>system/instance status check. |  |
|----------------------------------------------------------------------------------------------------|--|

### Cloud trail

This is basically an API (application program interface) which creates log files and sends it to the S3 bucket for storage. They provide an audit trail of changes to the AWS instances and the interactions that happen within them.

We have used a third party website called Loogly to create graphs that represent different findings from these log files. What we did was we gave the site the S3 bucket name and an IAM user's access key ID and secret access key. With that user having the right permissions which are list buckets and het objects we managed to get all the S3 data into the site.

| Overview Users B                                                                          | illing Archiving CloudTrail Subscription                                                                                                    |  |  |
|-------------------------------------------------------------------------------------------|----------------------------------------------------------------------------------------------------|--|--|
| AWS CloudTra<br>We'll consume CloudTr<br>o Amazon and create a<br>CloudTrail setup Instru | ail Ingestion<br>III log data from your Amazon S3 bucket. Head over<br>In IAM user so that we can read from your bucket.<br>In IAM user available * |  |  |
| 53 bucket name                                                                            | Key Prefix (optional)                                                                                                    |  |  |
| \$3 Bucket:/                                                                              |                                                                                                    |  |  |
| Access Key ID                                                                             | Secret Access Key                                                                                                    |  |  |
|                                                                                           |                                                                                                    |  |  |

The graphs below show different charts and graphs that we were able to pull from the CloudTrail

Top AWS CloudTrail Event Sources in the Last Day.

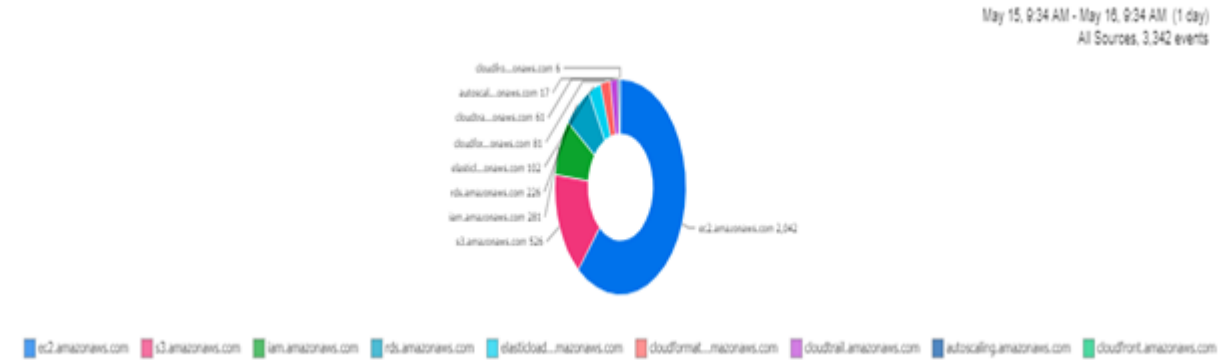

This chart shows which of the AWS services were modified by the admin. This can be used to check for unexpected activity

AWS CloudTrail Top Users in the Last Day

May 15, 9:40 AM - May 16, 9:40 AM (1 day) All Sources, 2:247 events

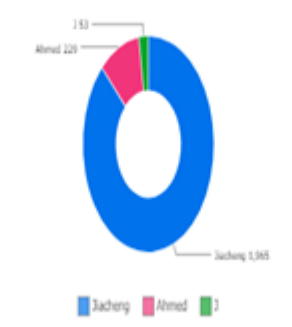

This chart shows the activities the users within the AWS account. Unknown usernames can show a security breach

AWS CloudTrail Top Error Messages in the Last Day

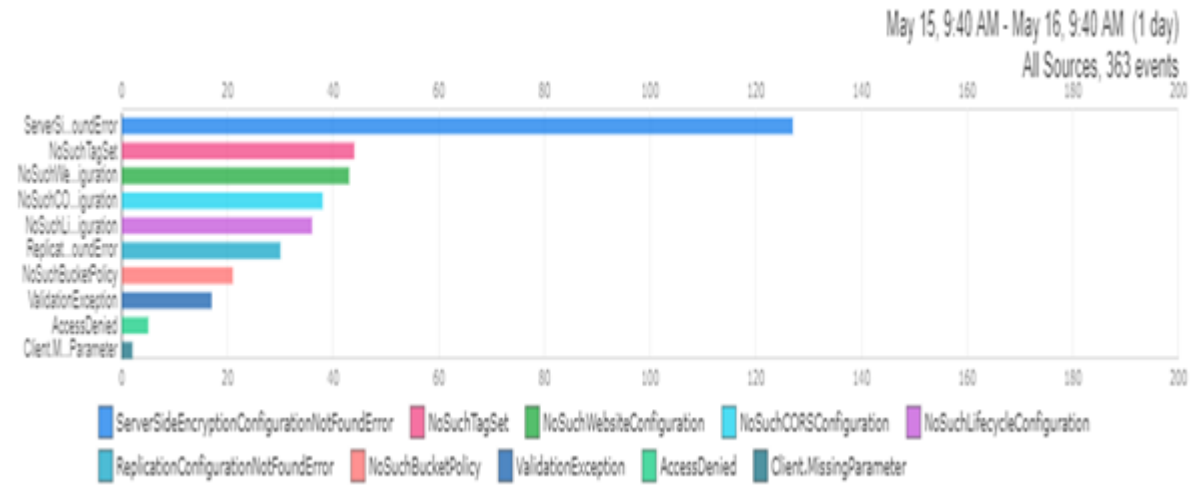

This chart shows all the error messages that have come up from all sources.

#### Cost breakdown for our current setup:

If one person use data 50MB every month, 100 user will use 5GB every month.

| 🗋 Amazon We           | eb Serv                                    | vices S 🗙                        |                                                        |                                  |                      |              | 汐                      | - 0                       | ×        |
|-----------------------|--------------------------------------------|----------------------------------|--------------------------------------------------------|----------------------------------|----------------------|--------------|------------------------|---------------------------|----------|
| ∆ c →                 | 1                                          | 安全   https://calculator.s3.a     | amazonaws.com/index.html#key=NONE                      |                                  |                      | <u>a</u> z 7 | ☆ Ø                    | ي ک                       | × 1      |
| aws                   |                                            |                                  |                                                        |                                  |                      | L            | angua                  | je: English               | •        |
|                       |                                            |                                  |                                                        |                                  |                      |              |                        |                           |          |
|                       | SIN                                        | IPLE MONTHLY CA                  | LCULATOR                                               | Need Help? <u>Watch the Vide</u> | os or <u>Read Ho</u> | w AWS Prici  | ing Wor                | <u>ks</u> or <u>Conta</u> | act Us   |
|                       |                                            |                                  |                                                        |                                  |                      |              |                        |                           |          |
|                       |                                            | Get St                           | tarted with AWS: <u>Learn more about our Free Tier</u> | or <u>Sign Up for an AWS Acc</u> | <u>ount »</u>        |              |                        |                           |          |
|                       | FREE                                       | USAGE TIER: New Customers        | get free usage tier for first 12 months                |                                  |                      |              |                        |                           |          |
| Reset All             |                                            | Services                         | Estimate of your Monthly Bill (\$ 32.39)               |                                  |                      |              |                        | Commo                     | n        |
|                       |                                            |                                  | E-Marcha of Your Marchile                              | o.111                            |                      |              |                        | Sample                    | er<br>IS |
| Amazon EC2            |                                            |                                  | Show First Month's Bill (include all one               | time fees, if any)               |                      |              |                        | Free Websi                | te on    |
| Amazon S3             | Ø                                          | Below you will see an estimate   | of your monthly bill. Expand each line item to see co  | st breakout of each service. T   | To save this bill :  | and input va | lues,                  | AWS                       |          |
| Amazon<br>Route 53    | _                                          |                                  | in. To remove the service from the estimate, jump ba   | ck to the service and clear the  | e specific servic    | e s tortit.  |                        | AWS Elastic               | stic     |
| Amazon                | Export to CSV Save and Share               |                                  |                                                        |                                  |                      |              | ihare                  | Beansta<br>Defaul         | lik<br>t |
| CloudFront            | Θ                                          | Amazon EC2 Service (US Eas       | <u>t (N. Virginia))</u>                                |                                  |                      | \$           | 18.60                  | Marketing W               | Web      |
| Amazon RDS            | Compute:                                   |                                  |                                                        |                                  | \$ 17.00             |              |                        | Site                      |          |
| Amazon                | EBS IOPS:                                  |                                  |                                                        |                                  | \$ 0.00              |              |                        | Large W                   | eb       |
| DynamoDB              | Amazon S3 Service (US East (N. Virginia))  |                                  |                                                        |                                  | \$                   | 0.03         | Application<br>On-Dema | n (All<br>and)            |          |
| Amazon<br>ElastiCache | Standard Storage:                          |                                  |                                                        |                                  | \$ 0.03              |              |                        | Media                     |          |
| Amazon                | Amazon RDS Service (US East (N. Virginia)) |                                  |                                                        |                                  |                      | \$           | 12.95                  | Applicati                 | ion      |
| CloudWatch            | DB instances:                              |                                  |                                                        |                                  | \$ 12.45             |              |                        | European                  | Web      |
| Amazon SES            |                                            | Storage:<br>AWS Data Transfer In |                                                        |                                  | \$ 0.50              | ۲<br>د       | 0.00                   | Applicati                 | ion      |
| Amazon SNS            | US East (N. Virginia) Region:              |                                  |                                                        |                                  | \$ 0.00              | Ψ            | 0.00                   | Disasta                   |          |
| Amazon                | Θ                                          | AWS Data Transfer Out            |                                                        |                                  |                      | \$           | 0.81                   | Recovery                  | and      |
| Elastic               | US East (N. Virginia) Region:              |                                  |                                                        |                                  | \$ 0.81              |              |                        | Backup                    | þ        |
| Amazon                | AWS Support (Basic)                        |                                  |                                                        |                                  | \$                   | 0.00         |                        |                           |          |
| WorkSpaces            | Tota                                       | Support for all AWS services:    |                                                        |                                  | \$ 0.00              |              | 32 30                  |                           |          |
| Amazon                | Tota                                       | restany ruymenta                 |                                                        |                                  | 4                    | 1            | 02.00                  |                           |          |
| WorkDocs              |                                            |                                  |                                                        |                                  |                      |              |                        |                           |          |
| AWS<br>Directory      |                                            |                                  |                                                        |                                  |                      |              |                        |                           |          |
| Service               |                                            |                                  |                                                        |                                  | ム物人物                 |              | _                      |                           | -        |

### 5GB data translate will need \$32.39every month. 10 thousand user will be 500GB/month

| Amazon We ← → C △     | əb Serv                                                 | vices : x 💽 Google 翻译<br>安全   https://calculator.s3.              | ×<br>amazonaws.com/index.html#key=NONE                                                                            |                                                                                             | \$ \$ \$                     | (                       |           |
|-----------------------|---------------------------------------------------------|-------------------------------------------------------------------|----------------------------------------------------------------------------------------------------|---------------------------------------------------------------------------------------------|------------------------------|-------------------------|-----------|
|                       |                                                         | Get SI                                                            | arted with AWS: Learn more about our Free Tier or                                                                 | r <u>Sign Up for an AWS Account »</u>                                                       |                              |                         | 1         |
|                       | FREE                                                    | USAGE TIER: New Customers                                         | get free usage tier for first 12 months                                                                           |                                                                                             |                              |                         |           |
|                       |                                                         | Comilcos                                                          | Estimate of your Monthly Bill (\$ 122.00)                                                                         |                                                                                             |                              | <b>C</b>                |           |
| Reset All             |                                                         | Services                                                          | Estimate of your Monthly Bill (\$ 133.09)                                                                         |                                                                                             |                              | Common                  | r         |
|                       |                                                         |                                                                   | Estimate of Your Monthly Bi                                                                                       | u –                                                                                         |                              | Samples                 |           |
| Amazon EC2            |                                                         |                                                                   | Show First Month's Bill (include all one-ti                                                                       | me fees, if any)                                                                            |                              | Free Website            | on        |
| Amazon S3             | 0                                                       | Below you will see an estimate<br>click on 'Save and Share' butto | of your monthly bill. Expand each line item to see cost<br>on. To remove the service from the estimate, jump back | breakout of each service. To save this bill a to the service and clear the specific service | nd input values,<br>'s form. | AWS                     |           |
| Route 53              | Exp                                                     | ort to CSV                                                        |                                                                                                    |                                                                                             | Save and Share               | AWS Elasti<br>Beanstalk | c         |
| Amazon                |                                                         | Amazon EC2 Service (US Eas                                        | t (N. Virginia))                                                                                                  |                                                                                             | ¢ 19.60                      | Default                 |           |
| CloudFront            |                                                         | Compute:                                                          | <u>c(N. Virginia)</u>                                                                                             | \$ 17.00                                                                                    | φ 10.00                      | Marketing W             | eb        |
| Amazon RDS            |                                                         | EBS Volumes:                                                      |                                                                                                    | \$ 1.60                                                                                     |                              | Site                    |           |
| Amazon                |                                                         | EBS IOPS:                                                         |                                                                                                    | \$ 0.00                                                                                     |                              | Large Web               |           |
| DynamoDB              | Amazon S3 Service (US East (N, Virginia))               |                                                                   |                                                                                                    |                                                                                             |                              | Application (           | All<br>d) |
| Amazon                | Standard Storage: \$ 11                                 |                                                                   |                                                                                                    |                                                                                             |                              | Media                   | -/        |
| Elasticacile          | Standard - IA Storage: \$ 0.13                          |                                                                   |                                                                                                    |                                                                                             |                              | Application             | n         |
| Amazon<br>CloudWatch  | Amazon RDS Service (US East (N. Virginia))     \$ 12.95 |                                                                   |                                                                                                    |                                                                                             |                              |                         |           |
|                       |                                                         | DB instances:                                                     |                                                                                                    | \$ 12.45                                                                                    |                              | European W              | eb        |
| Amazon SES            |                                                         | Storage:                                                          |                                                                                                    | \$ 0.50                                                                                     |                              | Application             |           |
| Amazon SNS            | Θ                                                       | AWS Data Transfer In                                              |                                                                                                    |                                                                                             | \$ 0.00                      | Disaster                |           |
| Amazon                |                                                         | US East (N. Virginia) Region:                                     |                                                                                                    | \$ 0.00                                                                                     |                              | Recovery an             | hd        |
| Elastic<br>Transcoder | Θ                                                       | AWS Data Transfer Out                                             |                                                                                                    |                                                                                             | \$ 89.91                     | Баскир                  |           |
| Amazon                |                                                         | US East (N. Virginia) Region:                                     |                                                                                                    | \$ 89.91                                                                                    |                              |                         |           |
| WorkSpaces            | Θ                                                       | AWS Support (Basic)                                               |                                                                                                    | 1                                                                                           | \$ 0.00                      |                         |           |
| Amazon                | T                                                       | Support for all AWS services:                                     |                                                                                                    | \$ 0.00                                                                                     | 400.00                       |                         |           |
| WorkDocs              | Total                                                   | Montiny Payment:                                                  |                                                                                                    | \$                                                                                          | 133.09                       |                         |           |
| AWS                   |                                                         |                                                                   |                                                                                                    |                                                                                             |                              |                         |           |
| Directory             |                                                         |                                                                   |                                                                                                    |                                                                                             |                              |                         |           |
|                       |                                                         |                                                                   |                                                                                                    |                                                                                             |                              |                         |           |
| Redshift              |                                                         |                                                                   |                                                                                                    |                                                                                             |                              |                         |           |
| Amazon                |                                                         |                                                                   |                                                                                                    |                                                                                             |                              |                         |           |
| Glacier               |                                                         |                                                                   |                                                                                                    |                                                                                             |                              |                         |           |
|                       |                                                         |                                                                   |                                                                                                    | ム物人的                                                                                        |                              | AL MICHUP               | 17.       |

About 500GB/mouth, it will be use \$133.09

| 🗅 Amazon V           | /eb Sen                                    | vices ( X                      |                                                                                                    |                                           |                       | 汐                                       | - 🗆                         | ×  |
|----------------------|--------------------------------------------|--------------------------------|----------------------------------------------------------------------------------------------------|-------------------------------------------|-----------------------|-----------------------------------------|-----------------------------|----|
| < → C (              | 2                                          | 安全 https://calculator.s3.      | amazonaws.com/index.html#key=NONE                                                                                                    |                                           |                       | \$ ☆ \$                                 | ( 🍕 🖻                       | :  |
| 21/10                |                                            |                                |                                                                                                    |                                           |                       | Langua                                  | ige: English                | -  |
| avvs                 | )                                          |                                |                                                                                                    |                                           |                       |                                         |                             |    |
|                      | SIN                                        | IPLE MONTHLY CA                | LCULATOR                                                                                                    | Need Help? Watch the Vide                 | os or <u>Read Hov</u> | w AWS Pricing Wo                        | orks or <u>Contact L</u>    | ls |
|                      |                                            |                                |                                                                                                    |                                           |                       |                                         |                             | 1  |
|                      |                                            | Get SI                         | tarted with AWS: <u>Learn more about our F</u>                                                                                                    | ree Tier or <u>Sign Up for an AWS Acc</u> | <u>ount »</u>         |                                         |                             |    |
|                      | FREE                                       | USAGE TIER: New Customers      | get free usage tier for first 12 months                                                                                                    |                                           |                       |                                         |                             | 1  |
| Reset All            |                                            | Services                       | Estimate of your Monthly Bill (\$ 1                                                                                                    | 0256.69)                                  |                       |                                         | Common                      |    |
|                      |                                            |                                |                                                                                                    | to all to p'll                            |                       |                                         | Samples                     |    |
| Amazon EC2           |                                            |                                | Show First Month's Bill (includ                                                                                                    | e all one-time fees, if any)              |                       |                                         | Free Website or             | 1  |
| Amazon S3            | ŵ                                          | Below you will see an estimate | of your monthly bill. Expand each line item                                                                                                    | to see cost breakout of each service. T   | o save this bill a    | and input values,                       | AWS                         |    |
| Amazon<br>Routo 52   |                                            | click on Save and Share butto  | on. To remove the service from the estimate,                                                                                                    | Jump back to the service and clear the    | e specific service    | e s form.                               | AWS Elastic                 |    |
| Koute 55             | Export to CSV Save and Share               |                                |                                                                                                    |                                           |                       | Beanstalk<br>Default                    |                             |    |
| Amazon<br>CloudFront | Amazon EC2 Service (US East (N. Virginia)) |                                |                                                                                                    |                                           |                       | \$ 18.60                                | Marketing Web               |    |
| Amazon RDS           | Compute: \$ 17.00                          |                                |                                                                                                    |                                           |                       |                                         | Site                        |    |
| Amazon               | EBS Volumes: \$ 1.60                       |                                |                                                                                                    |                                           |                       | Large Web                               |                             |    |
| DynamoDB             | Amazon S3 Service (US East (N. Virginia))  |                                |                                                                                                    |                                           | \$ 1305.60            | Application (All                        |                             |    |
| Amazon               | Standard Storage: \$ 1177.0                |                                |                                                                                                    |                                           | \$ 1177.60            | • • • • • • • • • • • • • • • • • • • • | On-Demand)                  |    |
| Elasticache          | Standard - IA Storage:                     |                                |                                                                                                    |                                           | \$ 128.00             |                                         | Application                 |    |
| Amazon<br>CloudWatch | Amazon RDS Service (US East (N. Virginia)) |                                |                                                                                                    |                                           | \$ 12.95              |                                         |                             |    |
| Amazon SES           | DB instances:                              |                                |                                                                                                    |                                           | \$ 12.45              |                                         | European Web<br>Application |    |
| Among Chic           |                                            | Storage:                       |                                                                                                    |                                           | \$ 0.50               |                                         |                             |    |
| Amazon SNS           | Θ                                          | AWS Data Transfer In           |                                                                                                    |                                           | ¢ 0.00                | \$ 0.00                                 | Disaster                    |    |
| Amazon<br>Elastic    |                                            | AWS Data Transfer Out          |                                                                                                    |                                           | \$ 0.00               | \$ 7987 11                              | Backup                      |    |
| Transcoder           | Ŭ                                          | US East (N. Virginia) Region:  |                                                                                                    |                                           | \$ 7987.11            |                                         |                             |    |
| Amazon               | Θ                                          | AWS Support (Business)         |                                                                                                    |                                           |                       | \$ 932.43                               |                             |    |
| workspaces           |                                            | Support for all AWS services:  | :                                                                                                    |                                           | \$ 932.43             |                                         |                             |    |
| Amazon<br>WorkDocs   | Tota                                       | I Monthly Payment:             |                                                                                                    |                                           | \$                    | 10256.69                                |                             |    |
| AWS                  |                                            |                                |                                                                                                    |                                           |                       |                                         |                             |    |
| Directory            |                                            |                                |                                                                                                    |                                           |                       |                                         |                             | -  |
|                      | 1 1 2                                      |                                | A SOLUTION AND A SOLUTION AND A SOLU |                                           | ム物人物                  |                                         | AND ALL ADDRESS             |    |

#### At last, if one million user, the data transfer is 50 TB per month

That Estimate of monthly bill is \$10256.69

## STAGE SIX: Remarks about project improvements

## AWS systems Manager

Systems manager is Powerful tools. Systems Manager provides a unified user interface that lets you view the operational data of multiple AWS services and automate operational tasks on AWS resources. With Systems Manager, you can group resources (for example, Amazon EC2 instances, Amazon S3 buckets, or Amazon RDS instances) by application, view operational data for monitoring and troubleshooting, and act on resource groups. Systems Manager simplifies resource and application management, reduces the time required to detect and resolve operational problems, and enables you to run and manage your infrastructure on a large scale with ease and security.(Mathew, 2014a)

## AWS Config

AWS Config is a service that evaluates, reviews, and evaluates the configuration of AWS resources. Config continuously monitors and records AWS resource configurations and supports automatic configuration of records based on configuration requirements. And you can view the relationship between configuration changes and AWS resources, drill down into detailed resource configuration history, and determine if the configuration meets the configuration requirements specified in the internal guide. Absconding basically has the following features, configurable and customizable rules, configuration history of AWS

resources, software configuration history, configuration snapshots, resource relationship tracking, cloud management control panel, partner solution ecosystem. As a result, compliance audits, security analysis, change management, and operational troubleshooting will simplify these features.(Mathew, 2014b)

## References

Ref - AWS CloudFormation [WWW Document], n.d. URL https://docs.aws.amazon.com/AWSCloudFormation/latest/UserGuide/intrinsic-functionreference-ref.html (accessed 5.16.18).

"Ref - AWS CloudFormation." Accessed May 16, 2018.\_ https://docs.aws.amazon.com/AWSCloudFormation/latest/UserGuide/intrinsic-functionreference-ref.html.

Mathew, S. (2014). Overview of Amazon Web Services. [online] Ajsnetworking.com. Available at: http://www.ajsnetworking.com/wp-content/uploads/2015/01/aws-overview.pdf [Accessed 16 May 2018].

Docs.aws.amazon.com. (2018). Designing for High Availability - Exchange Server on AWS. [online] Available at: https://docs.aws.amazon.com/quickstart/latest/exchange/design-ha.html [Accessed 14 May 2018].

Docs.aws.amazon.com. (2018). Creating a Trail - AWS CloudTrail. [online] Available at: https://docs.aws.amazon.com/awscloudtrail/latest/userguide/cloudtrail-create-a-trail-using-the-console-first-time.html?icmpid=docs\_cloudtrail\_console [Accessed 14 May 2018].

Appendix I: Cloud Formation Design Diagram

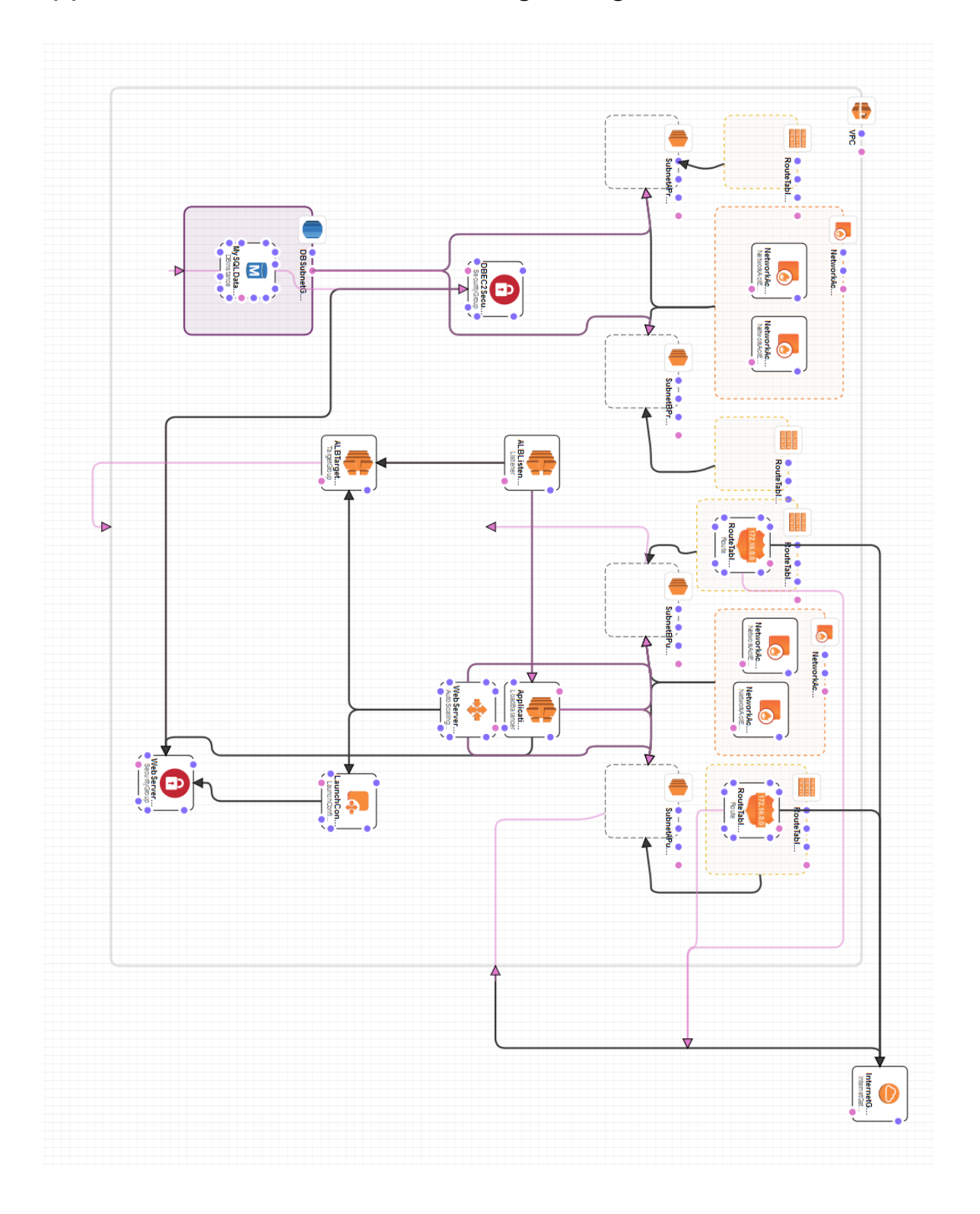